## Step by Step Process for Issuance of Student Pilot Certificates Using Updated FAA Student Pilot Certificate Procedures

New process effective April 1, 2016 and now allows CFIs along with FAA staff and DPEs to issue student pilot certificates.

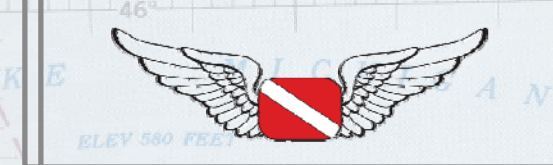

www.JasonBlair.net Copyright 2016 - Diving Pilots • New procedures became effective on April 1, 2016 to require student pilot certificates to now be issued separate from FAA medical certificates.

• These certificates can now be issued by CFIs as well as the traditional sources of FAA staff and FAA Designated Pilot Examiners.

More information about the reasons for these changes can be found in an AOPA article, "**Student pilot certificate rules change April 1**" at:

<u>http://www.aopa.org/News-and-Video/All-</u> <u>News/2016/March/31/Student-pilot-certificate-application-</u> <u>rules-change-April-1</u>

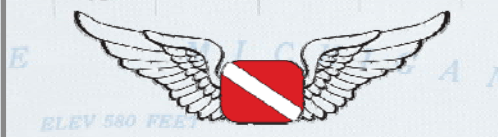

www.JasonBlair.net Copyright 2016 - Diving Pilots ISA

The following slides are a step by step set example of the entire process of issuing a student pilot certificate using IACRA with the updated procedures.

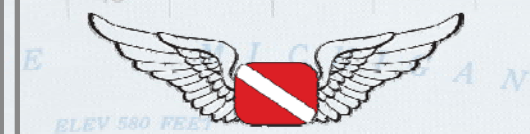

www.JasonBlair.net Copyright 2016 - Diving Pilots First, the applicant for the student pilot certificate will need to set up an IACRA account at: <u>iacra.faa.gov</u>

On this website, select "Register"

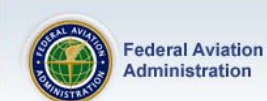

→ Home
→ What's new in IACRA

- → Frequently Asked Questions
- → Aircraft Search
- → Site Feedback
  → Contact Us

→ Training and Documentation

→ Helpful FAA Links

Available Certifications and Ratings

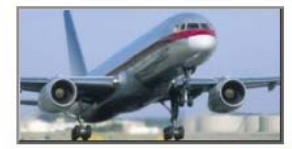

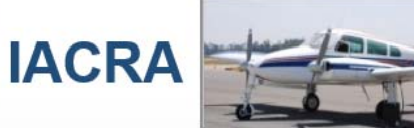

#### Integrated Airman Certification and Rating Application (IACRA)

IACRA is the web-based certification/rating application that guides the user through the FAA's airman application process. IACRA helps ensure applicants meet regulatory and policy requirements through the use of extensive data validation. It also uses electronic signatures to protect the information's integrity, eliminates paper forms, and prints temporary certificates.

#### What's new in IACRA

IACRA Version 8.13

This release contains the following changes:

#### Application Section

- NEW! Applicants may now use IACRA to complete Commercial 135 Second in Command applications
- IACRA was not recognizing a foreign rating at the ATP level, when applying for a private restricted 61.75 application. This issue has been corrected.
- An issue reported regarding School Administrator and applicant email address has been corrected in this release.
- IACRA was not clearing out specific fields if an applicant changed their certificate type. This issue was resolved in this release.

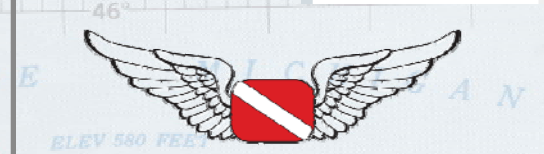

www.JasonBlair.net

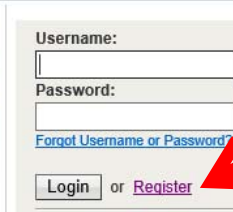

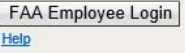

#### O Need Help?

Download the latest version of the IACRA Instruction Manual (8.7) for help on login, registration, new screen layouts, consoles, and ATP CFR 61, 121, 141 and 135 certifications. – or download the previous version of the JACRA Instruction

Manual (7.6) for all other IACRA functionality. -- or visit our Training and

Documentation page for more information.

15D

After selecting, register, they will be brought to this screen where they will select "applicant".

| FR                           | ages collect the role of roles below a suble volumenter | ke to register                            |  |
|------------------------------|---------------------------------------------------------|-------------------------------------------|--|
| What's new in IACRA          | Applicant                                               |                                           |  |
| Aircraft Search              |                                                         |                                           |  |
| > Site Feedback              | ✓ Applicant                                             |                                           |  |
| → Contact Us                 | Instructors                                             |                                           |  |
| → Training and Documentation | Air Carrier Flight Instructor                           | - (CFR 121, 135)                          |  |
| > Helpful FAA Links          | Chief / Assistant Chief Flight Instructor               | - (CFR 141)                               |  |
| Available Certifications and | 142 Recommending Instructor                             | - (CFR 142)                               |  |
| Ratings                      | Recommending Instructor                                 | - ( CFR 61, 65, 141, SIC, Student Pilot ) |  |
|                              | Certifying Officers                                     |                                           |  |
|                              | Aircrew Program Designee                                | - (CFR 121, 135)                          |  |
|                              | Airman Certification Representative                     | - (CFR 141)                               |  |
|                              | Airman Certification Representative (FIRC only)         | - (FIRC)                                  |  |
|                              | Aviation Safety Inspector                               | - (FAA)                                   |  |
|                              | Aviation Safety Technician                              | - (FAA)                                   |  |
|                              | Designated Examiner                                     | - ( CFR 61, 141, 65 )                     |  |
|                              | Training Center Evaluator                               | - (CFR 142, 121, 135)                     |  |
|                              |                                                         |                                           |  |

# With "Applicant" selected, the applicant will scroll down and then click "Agree to TOS and Continue"

#### Admin

School Administrator

- Training Center Evaluato

- (CFR 141, 142, 121, 135)

VIIL 174, 141, 100

#### Terms of Service (TOS)

You are accessing a U.S. Government information system, which includes (1) this computer, (2) this computer network, (3) all computers connected to this network, and (4) all devices and storage media attached to this network or to a computer on this network. This information system is provided for U.S. Government-authorized use only.

Unauthorized or improper use of this system may result in disciplinary action, as well as civil and criminal penalties.

By using this information system, you understand and consent to the following:

 You have no reasonable expectation of privacy regarding any communications or information transiting or stored on this information system. At any time, the government may for any lawful government purpose monitor, intercept, search, and seize any communication or information transiting or stored on this information system.

Any communications or information transiting or stored on this information system m disclosed or used for any lawful government purpose.

Agree to TOS and Continue >>

U.S. Department of Transportation Federal Aviation Administration 800 Independence Avenue, SW Washington, DC 20591 1-866-TELL-FAA (1-866-835-5322) Readers & Viewers

Government Sites DOT.gov USA.gov

Web Policies & Notices Privacy Policy DOT.gov USA.gov Recovery.gov Regulations.gov Data.gov

1.S.M

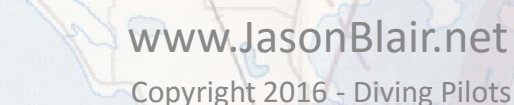

The next screen will capture applicant information. Fill in name, click "Do Not Use" for social security number (unless you really want to use it for some reason), and fill in personal characteristics

data.

|                                         | Cardificante Infe  |                                                                                 |
|-----------------------------------------|--------------------|---------------------------------------------------------------------------------|
| > What's new in tACKA                   | Certificate Info   | ormation                                                                        |
| > Prequently Asked Questions            | Airman Certificate | Number                                                                          |
| Aircrait Search                         |                    |                                                                                 |
|                                         | Date of Issuance   | mm/dd/yyyy                                                                      |
| → Contact Us                            |                    |                                                                                 |
|                                         | Personal Infor     | mation                                                                          |
| → Helpful FAA Links                     | Please Note: Th    | to total length of your first an iniddle names must be less than 50 characters. |
| Available Certifications and<br>Ratings | First Name         | No First Name                                                                   |
|                                         | Middle Name        | □ No Middle Name                                                                |
|                                         | Last Name          |                                                                                 |
|                                         | Name Suffix        |                                                                                 |
|                                         | SSN                | O Social Security Number                                                        |
|                                         |                    | O None                                                                          |
|                                         |                    | Do Not Use                                                                      |
| 50                                      | Date of Birth      | mm/dd/yyyy                                                                      |
| XTON                                    | Sex                | O Male O Female                                                                 |
|                                         | Hair Color         | BROWN 🗸                                                                         |
|                                         | Eye Color          | BLUE 🗸                                                                          |
|                                         | Weight (Ibs.)      | 180 🛛 🕄                                                                         |
|                                         | Height (inches)    | 66 3                                                                            |
|                                         | Phone              |                                                                                 |
|                                         | Email Address      | × 0                                                                             |
|                                         |                    |                                                                                 |
| DICES                                   |                    |                                                                                 |
| 到一日 一日                                  |                    | WWW.JasonBlair.net                                                              |

# Scrolling down, fill in citizenship, place of birth, and address information.

Phone

8

|   | Email Address       |                 |  |
|---|---------------------|-----------------|--|
| Г |                     |                 |  |
|   | Citizenship         |                 |  |
|   | Citizenship Country | UNITED STATES V |  |
|   |                     | -               |  |
|   | Place of Birth      |                 |  |
|   | City of Birth       |                 |  |
|   | County of Birth     |                 |  |
|   | Country of Birth    | UNITED STATES   |  |
|   | State of Birth      | MI V            |  |
| 1 |                     |                 |  |

| Residential Addr                                        | ess 🕐         |        |   |
|---------------------------------------------------------|---------------|--------|---|
| Address Line 1                                          |               |        | 0 |
| Address Line 2                                          |               |        | ] |
| Map or Directions to<br>Physical Residential<br>Address |               | $\sim$ | 0 |
| City                                                    |               |        | _ |
| State                                                   | MI ¥          |        |   |
| ZIP Code                                                |               |        |   |
| Country                                                 | UNITED STATES |        |   |

45 m

Check here if your Mailing Address is different from your Residential Address and you are using the 8710-1.

Check here if your Special Mailing Address is different from your Residential Address or Mailing Address.

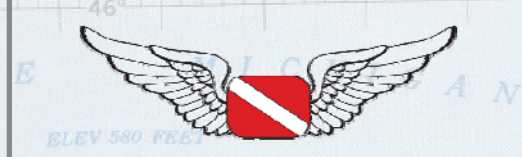

#### www.JasonBlair.net

A little more scrolling and you will be prompted to select a couple of "security" questions that would be used if you ever lose your login or password, and to create a login and password that you will use for IACRA. With these filled in, click "register".

| Security Question 1 |                                         |               |                            |     |
|---------------------|-----------------------------------------|---------------|----------------------------|-----|
| In what city were   | you born? (Enter full name of city or   | ıly)          | ✓ Ø                        |     |
| Answer              |                                         |               |                            |     |
| -                   |                                         |               |                            |     |
| Security Question 2 |                                         |               |                            |     |
| In what city was y  | our mother born? (Enter full name o     | of city only) | <ul><li>✓ Ø</li></ul>      |     |
| Answer              |                                         |               | •                          |     |
| <u> </u>            |                                         |               |                            |     |
|                     |                                         |               |                            |     |
|                     |                                         |               |                            |     |
| User Name / Pa      | ssword                                  |               |                            |     |
| Create Your Unique  | IACRA Login                             |               |                            |     |
| Jser Name           | ••••••••••••••••••••••••••••••••••••••• |               |                            |     |
| Password            | ••••••                                  |               |                            |     |
|                     | Strong                                  |               |                            |     |
| Confirm Password    | •••••                                   |               | Please confirm your passwo | rd. |
| Your Unique IACRA   | Login                                   |               |                            |     |
| User Name           | -                                       |               |                            |     |
|                     |                                         |               |                            |     |
|                     | Ca                                      | ancel Regis   | iter                       |     |
|                     |                                         |               |                            |     |
|                     |                                         |               |                            |     |

This will complete the registration process and generate a screen with an FTN number. This number is important for the applicant to keep for this and all future FAA certificate processing actions. It will also email this information to the applicant on the email address they used for the registration. With this done, click

| → Home     → What's new in IACRA                                       |                                                                                                    |                                                                                                    | Ridge Rich  |
|------------------------------------------------------------------------|----------------------------------------------------------------------------------------------------|----------------------------------------------------------------------------------------------------|-------------|
| → Frequently Asked Questions     → Aircraft Search     → Site Feedback | Thank you for reg<br>Your FTN is:<br>Your User Name is                                                                                          | istering with IACRA.                                                                                                    | Neebish ST  |
| → Contact Us     → Training and Documentation     → Helpful FAA Links  | Please take careful note of your FTN,<br>username and password to sign in to your IA<br>CO or instructor when completing application            | username and password. You will need your<br>CRA account. Your FTN will be required by your<br>ons in IACRA. If you have entered a valid email | unuscong La |
| Ratings                                                                | Please click <u>her</u>                                                                                                    | e to Kanada Angelanda Angelanda Angelanda Angelanda Angelanda Angelanda Angelanda Angelanda Angelanda Angelanda                                | t 562       |
| Ep Ep                                                                  | ent of Transportation<br>ion Administration<br>Jence Avenue, SW<br>DC 20591<br>XAA (1-866-835-5322)<br>Web Policies & Notices<br>Privacy Policy | ers Government Sites<br>DOT.gov<br>USA.gov<br>Recovery.gov<br>Regulations.gov<br>Data.gov                                                      | Geetzvilleo |
|                                                                        |                                                                                                    | The CLICING                                                                                                    | 1 mar       |

# When logged back in, click "Accept TOS as Applicant" to move forward.

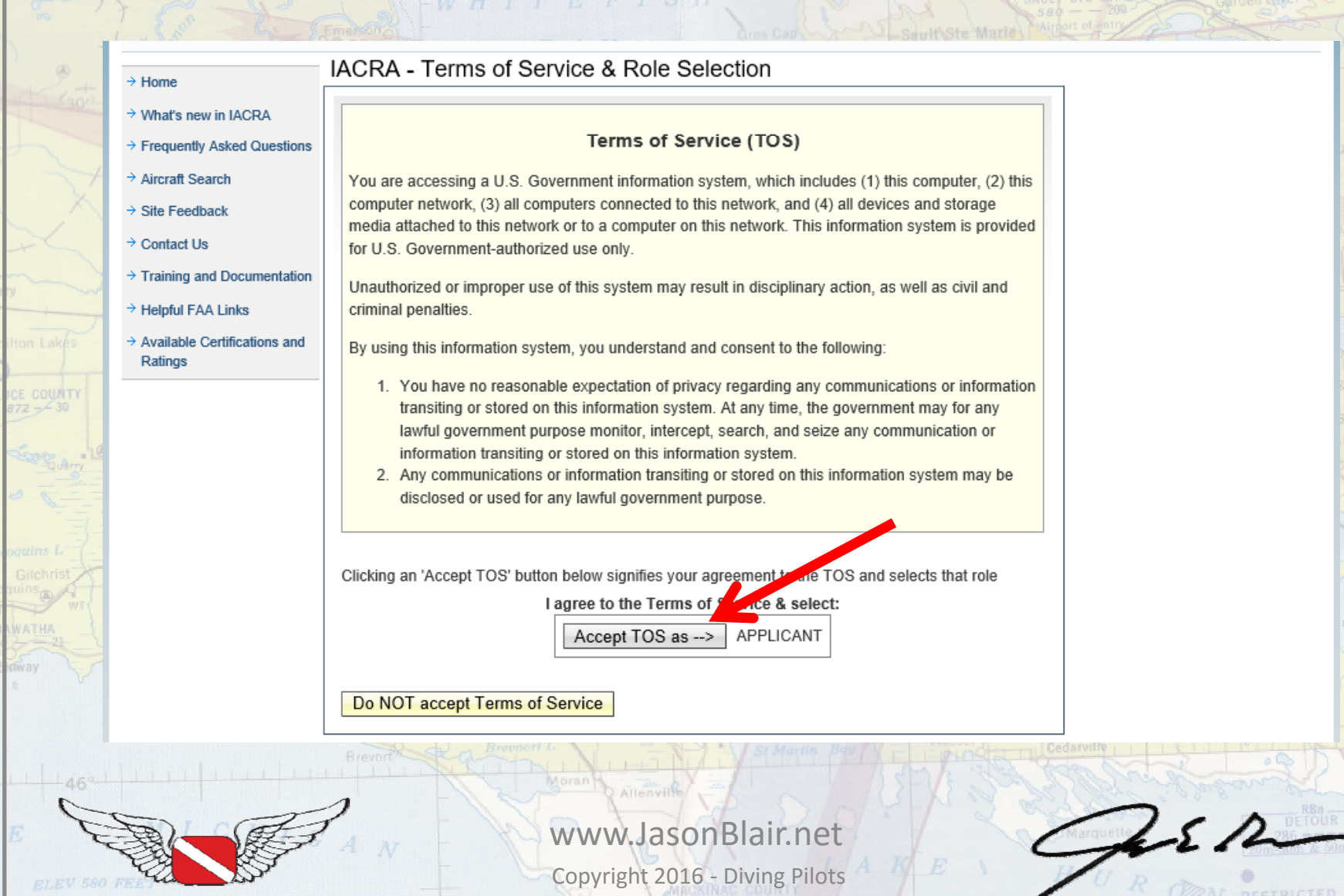

# Click "Start New Application" to begin a new student pilot certificate processing.

|                               |                          |                             |                     |                                           | Bar      |
|-------------------------------|--------------------------|-----------------------------|---------------------|-------------------------------------------|----------|
| Iser Information              | IACRA Home » Console     |                             |                     |                                           | River    |
| TN:Logou                      | IACRA - Applican         | t Console                   |                     |                                           |          |
| ole: Applicant                | Start New Applicatio     | on s                        |                     |                                           |          |
| pplicant Options              | Start New Applicatio     |                             |                     |                                           |          |
| Console                       | Your Existing Applic     | ations                      |                     |                                           |          |
| Start Application             |                          |                             |                     |                                           | -        |
| User Profile                  | There are no application | ns available for processing |                     |                                           | 1 de     |
| Add Role                      |                          | aranabie for processing.    |                     |                                           | Richards |
| Edit Preferences              | Airman Information       |                             |                     |                                           | Ren 101  |
| Change Password               | Airman Certificate       |                             |                     |                                           | ISLA     |
| nformation & Help             | Certificate Numbe        | r Certificate Type          | Issued              | Expires                                   | 1 Mar    |
| Home                          | 1386715                  | STUDENT PILOT               | 11/24/2009          | 11/30/2014                                |          |
| What's new in IACRA           |                          |                             |                     |                                           | ale.     |
| Frequently Asked<br>Questions |                          |                             |                     |                                           |          |
| Aircraft Search               |                          |                             |                     |                                           |          |
| Site Feedback                 |                          |                             |                     |                                           |          |
| Contact Us                    |                          |                             |                     |                                           | 1        |
| Training and<br>Documentation |                          |                             |                     |                                           |          |
| Halnful FAA Linke             | Brevort Brevor           | ort L St Martin Ba          | W/Y - Protocol Ceda | ville I I I I I I I I I I I I I I I I I I |          |
|                               |                          | Moran                       |                     |                                           | and      |
|                               |                          | V Allenvilley A             |                     |                                           |          |

### Select "Pilot" application,

CE COUNTY

|                                                                                                    | IACRA Home                                                                                                    |                                                                                                    |
|----------------------------------------------------------------------------------------------------|----------------------------------------------------------------------------------------------------|----------------------------------------------------------------------------------------------------|
| Iser Information TN: / Logout ser: Logout ser: Logout | IACRA - Start Application          1) Application Type         (Choose)         Pilot         Instructor         Airworthiness         Crewmember         - Airline Transport Pilot         - Commercial Pilot         Bringto Dilat | Certificate Information and Help<br>Pilot<br>In the Pilot Certifications list at left, click on one of the<br>following pilot certification types: Airline Transport,<br>Commercial, Private, Recreational, Sport or Student. |
|                                                                                                    | - <u>Private Pilot</u> - <u>Recreational Pilot</u> - <u>Sport Pilot</u> - <u>Student Pilot</u> 3) Other Path Information                                                                                                    |                                                                                                    |
| What's new in IACRA  Frequently Asked Questions  Aircraft Search Site Feedback Contact Us Training and Documentation                                                                                                    | 4) Start Application                                                                                                    |                                                                                                    |

#### Then select "Student Pilot". Next select "Start Application".

| → Console                                 | 2) Certifications (Hide Details)                                      |                                                        |
|-------------------------------------------|-----------------------------------------------------------------------|--------------------------------------------------------|
| Start Application                         | Pilot Certifications                                                  | Student Pilot                                          |
| → Add Role                                | — <u>Airline Transport Pilot</u> — <u>Commercial Pilot</u>            | For certification requirements, follow the link to the |
| → Edit Preferences                        | - <u>Private Pilot</u>                                                | applicable section of the Code of Federal Regulations  |
| → Change Password                         | - <u>Recreational Pilot</u><br>- Sport Pilot                          | <u>61.83</u>                                           |
| Information & Help                        | - <u>Student Pilot</u>                                                |                                                        |
| → Home                                    | 3) Other Path Information                                             |                                                        |
| → What's new in IACRA                     | Student Pilot                                                         |                                                        |
| Frequently Asked<br>Questions             | 4) Start Application                                                  |                                                        |
| → Aircraft Search                         | Student Pilot                                                         |                                                        |
| → Site Feedback                           | Please verify all of the information before starting the application. |                                                        |
| → Contact Us                              | Start Application                                                     |                                                        |
| → Training and<br>Documentation           |                                                                       |                                                        |
| → Helpful FAA Links                       |                                                                       |                                                        |
| → Available Certifications<br>and Ratings |                                                                       |                                                        |
|                                           |                                                                       |                                                        |

The next screen should "auto populate" the applicant information with the data that was entered when registration was completed, however, verity the data is correct before scrolling down.

| FTN: Logout                | Applying For: Student Pilot (Change)                                                                                                    |                                                                                                    |
|----------------------------|----------------------------------------------------------------------------------------------------|----------------------------------------------------------------------------------------------------|
| User:                      | Personal Information (Section   A-I ) (Hide Details)                                                                                                    |                                                                                                    |
| Applicant Options          |                                                                                                    |                                                                                                    |
| → Console                  | Personal Information                                                                                                    | 22.80                                                                                                    |
| Start Application          | Please Note: The information in this top section cannot be changed once it is established with the                                                                                                    | 1-22                                                                                                    |
| Juser Drafile              | Airman Registry. To learn how to update this information please follow this link.                                                                                                    | In.                                                                                                    |
|                            | Full Name                                                                                                    | lication Status                                                                                                    |
| → Add Role                 | Date of Birth                                                                                                    |                                                                                                    |
| → Edit Preferences         | Sex F                                                                                                    | icate Held                                                                                                    |
| → Change Password          | Citizenship Country UNITED STATES                                                                                                    | of Issuance                                                                                                    |
| Information & Help         | Visit Onlar                                                                                                    | ſIme                                                                                                    |
| → Home                     | Eve Color BI UE                                                                                                    | w & Submit                                                                                                    |
| ⇒ What's new In IACRA      | Weight (IDS.) 180                                                                                                    | w Application                                                                                                    |
| → Frequently Asked         | Height (inches) 66                                                                                                    | Application                                                                                                    |
| Questions                  | City of Birth                                                                                                    | THE SELEN                                                                                                    |
| → Aircraft Search          | Country of Birth UNITED STATES                                                                                                    | Internet in the second second se |
| → Site Feedback            | State of Birth MI                                                                                                    |                                                                                                    |
| → Contact Us               | Phone                                                                                                    |                                                                                                    |
| → Training and             | Email Address                                                                                                    | 582                                                                                                    |
| Documentation              | Applica                                                                                                    | ation ID: 1134396                                                                                                    |
| → Helpful FAA Links        | Dease Note: If it is determined by the Airmon Registry that the address entered is a Commercial                                                                                                    | truiller                                                                                                    |
| → Available Certifications | address in this section, you will be issued a Correction Notice for incorrect Residential Address.                                                                                                    |                                                                                                    |
| and Raungs                 | Address Line 1                                                                                                    |                                                                                                    |
|                            | Address Line 2                                                                                                    |                                                                                                    |
|                            | Moran Harrison The Start Start Sta | Brigger and                                                                                                    |
|                            | the transfer of the set                                                                                                    | <b>N</b>                                                                                                    |
| - SET                      | www.JasonBlair.net                                                                                                    | LS M                                                                                                    |
| KKY .                      |                                                                                                    |                                                                                                    |

#### Scroll down and select, "Save & Continue".

| <ul> <li>→ Training and<br/>Documentation</li> <li>→ Helpful FAA Links</li> <li>→ Available Certifications<br/>and Ratings</li> </ul> | Email Address Residential Address (E1. On 8710-1) Please Note: If it is determined by the Airmen Registry that th address in this section, you will be issued a Correction Notice | he address entered is a Commercial<br>e for incorrect Residential Address. |
|----------------------------------------------------------------------------------------------------|----------------------------------------------------------------------------------------------------|----------------------------------------------------------------------------|
| Documentation<br>→ Helpful FAA Links<br>→ Available Certifications<br>and Ratings                                                     | <b>Residential Address (E1. On 8710-1)</b><br>Please Note: If it is determined by the Airmen Registry that the<br>address in this section, you will be issued a Correction Notice | he address entered is a Commercial<br>e for incorrect Residential Address. |
| <ul> <li>→ Helpful FAA Links</li> <li>→ Available Certifications<br/>and Ratings</li> </ul>                                           | Please Note: If it is determined by the Airmen Registry that the address in this section, you will be issued a Correction Notice                                                  | he address entered is a Commercial<br>e for incorrect Residential Address. |
| → Available Certifications<br>and Ratings                                                                                             | address in this section, you will be issued a Correction Notice                                                                                                    | e for incorrect Residential Address.                                       |
|                                                                                                    |                                                                                                    |                                                                            |
|                                                                                                    |                                                                                                    | Application Status                                                         |
|                                                                                                    | Address Line 1                                                                                                    | Personal Info                                                              |
|                                                                                                    | Address Line 2                                                                                                    |                                                                            |
|                                                                                                    | to Physical                                                                                                    |                                                                            |
|                                                                                                    | Residential Address                                                                                                    |                                                                            |
|                                                                                                    | City                                                                                                    | Pilot Time                                                                 |
|                                                                                                    | State MI V                                                                                                    | O Review & Submit                                                          |
|                                                                                                    | ZIP Code                                                                                                    |                                                                            |
|                                                                                                    | Country UNITED STATES V                                                                                                    | View Application                                                           |
|                                                                                                    | Add Mailing Address                                                                                                    |                                                                            |
|                                                                                                    | Add Maining Address                                                                                                    |                                                                            |
|                                                                                                    | Add Special Mailing Address                                                                                                    | Save Personal Information and Continue                                     |
|                                                                                                    | Add Special Mailing Address                                                                                                    |                                                                            |
|                                                                                                    |                                                                                                    | Save & Continue                                                            |
|                                                                                                    | Certificate Held (Section L G & M O)                                                                                                    | (Show Datails ) (2) Application ID: 11343                                  |
|                                                                                                    | Basis of Issuance (Section II)                                                                                                    | (Show Details)                                                             |
|                                                                                                    | Pilot Time (Section III)                                                                                                    | (Show Details)                                                             |
|                                                                                                    |                                                                                                    |                                                                            |
|                                                                                                    | <ul> <li>○ Certificate Held (Section I, G &amp; M-O)</li> <li>○ Basis of Issuance (Section II)</li> <li>○ Pilot Time (Section III)</li> </ul>                                     | Save & Continue (Show Details)  (Show Details) (Show Details)              |

- Diving Phots

The next options will require that the applicant selects "yes" for English language proficiency and a selection of if the applicant has an FAA medical certificate. The medical certificate may be auto selected as yes, so if the applicant does not have one, "de-select" that option. Then click "Save & Continue".

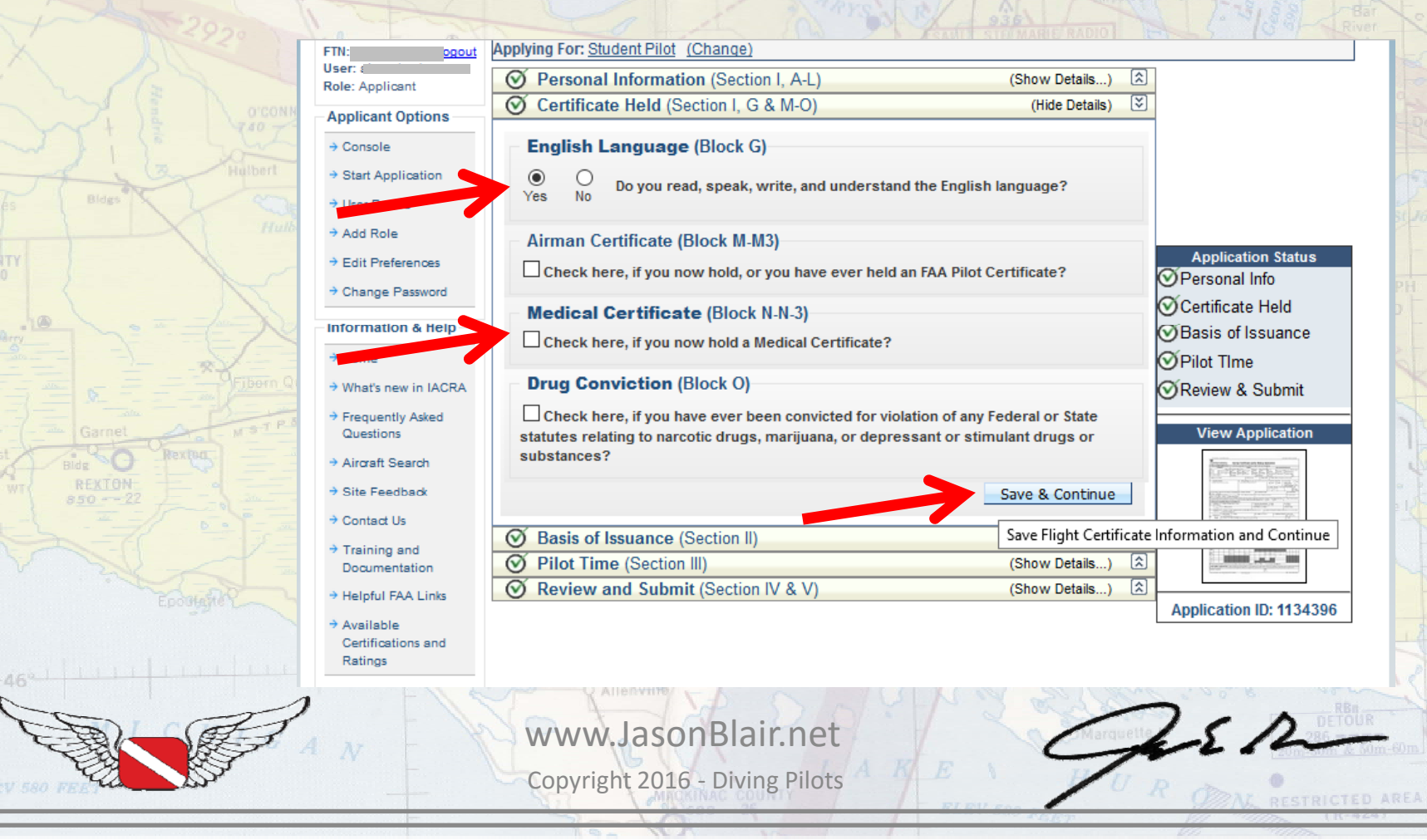

# The next options do not require any input, just click "Save & Continue".

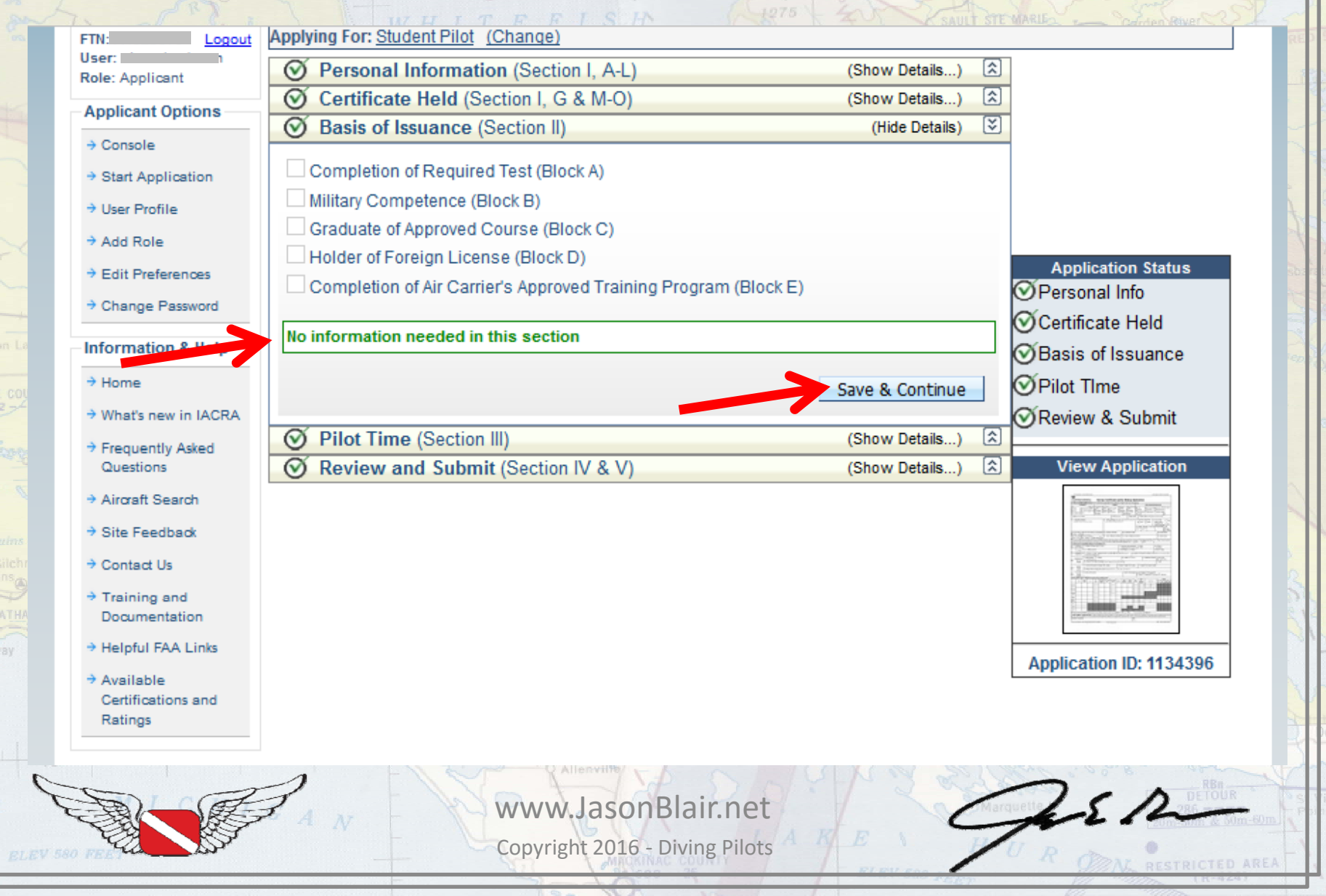

This option also does not require any information to be input unless the applicant has already "logged" flight time. Entering already accumulated time here does make a record of time already logged, but it is not required for the certificate issuance. Click "Save & Continue" to move forward.

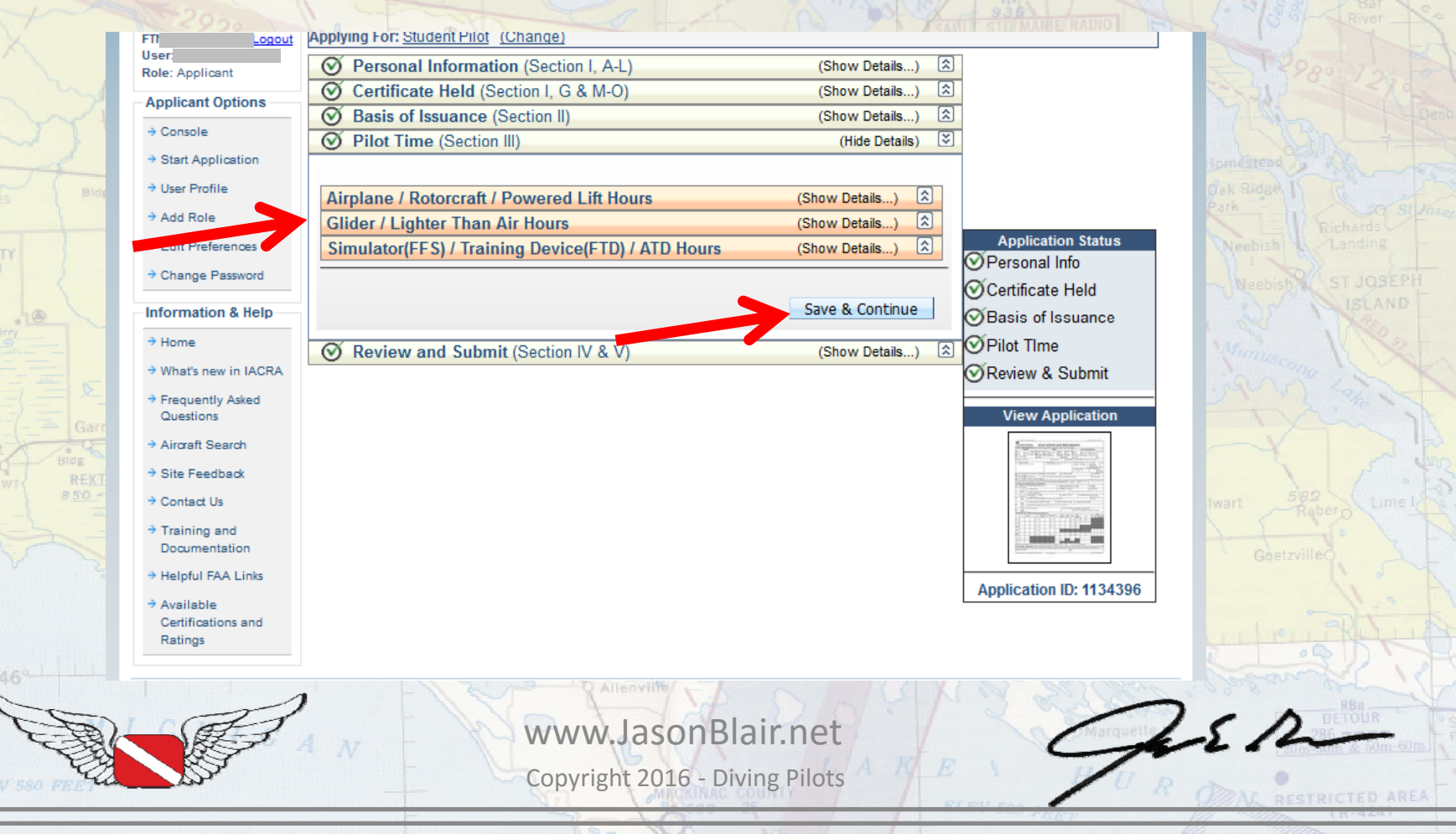

# Unless the applicant has been previously "denied" a student pilot certificate for some reason, select "No" here.

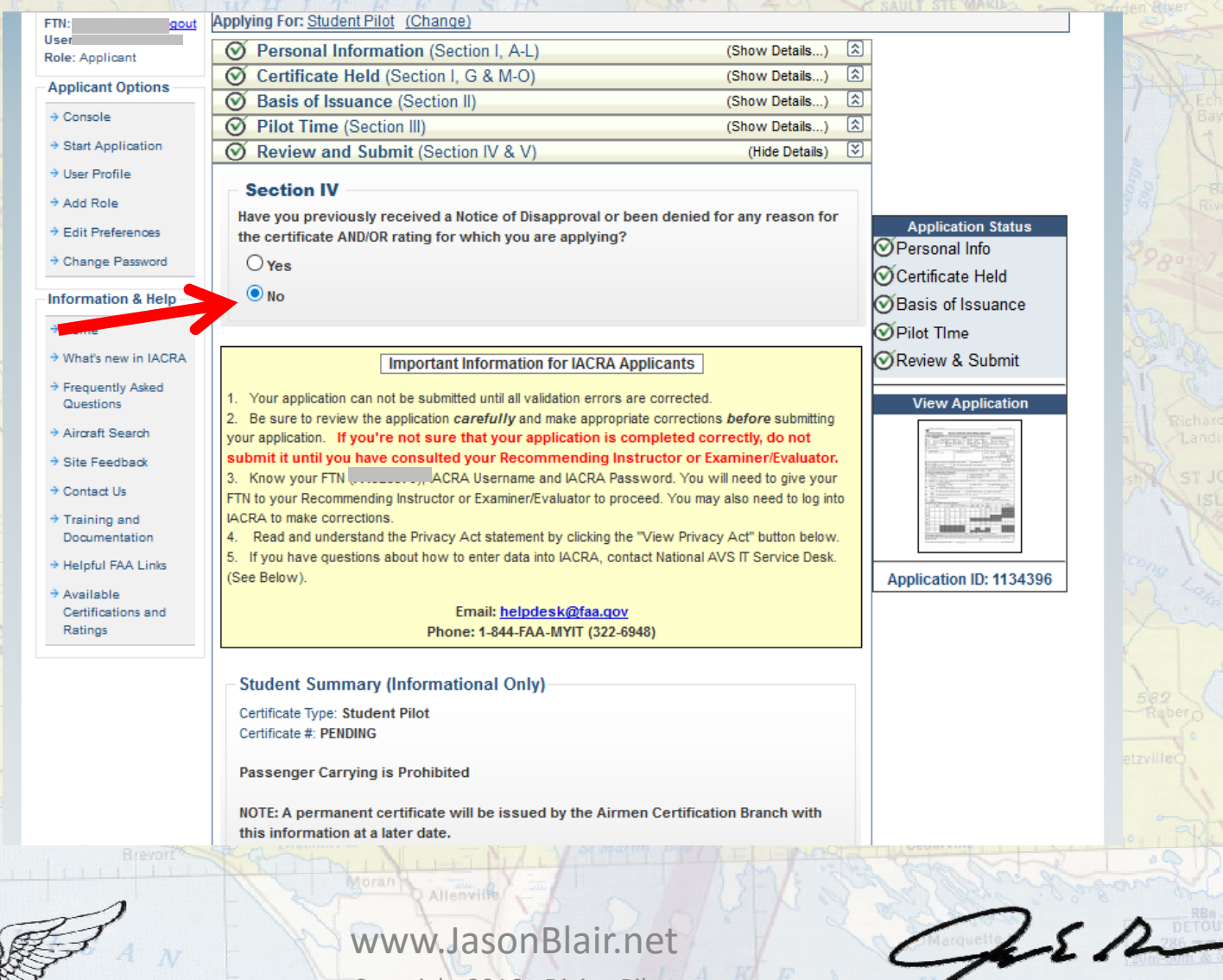

### IACRA will next require the applicant to "View Privacy Act". Click this. It will make a "pop-up" screen come up (make sure pop-ups are not blocked on the browser).

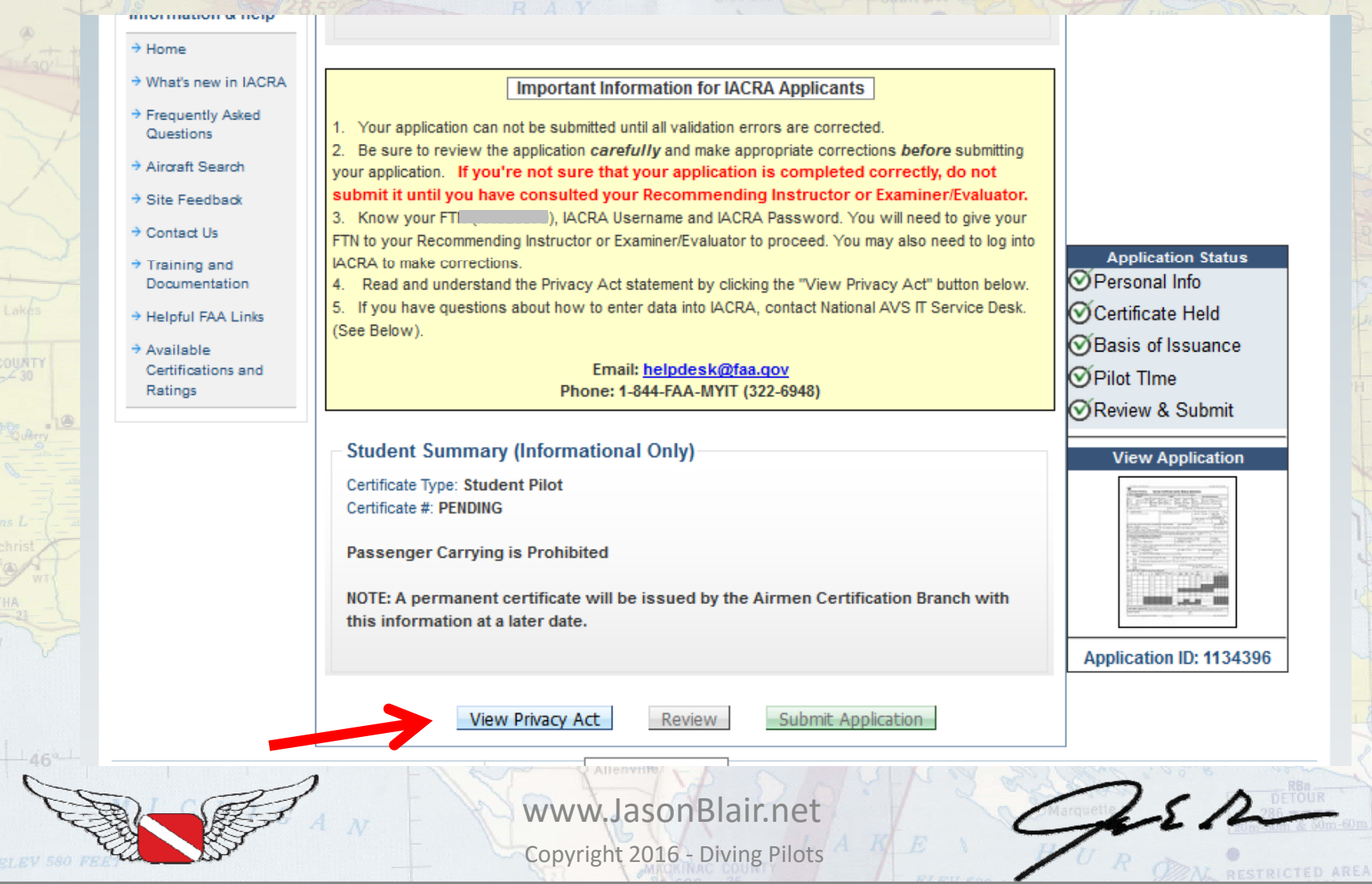

# After reviewing the privacy statement, click close.

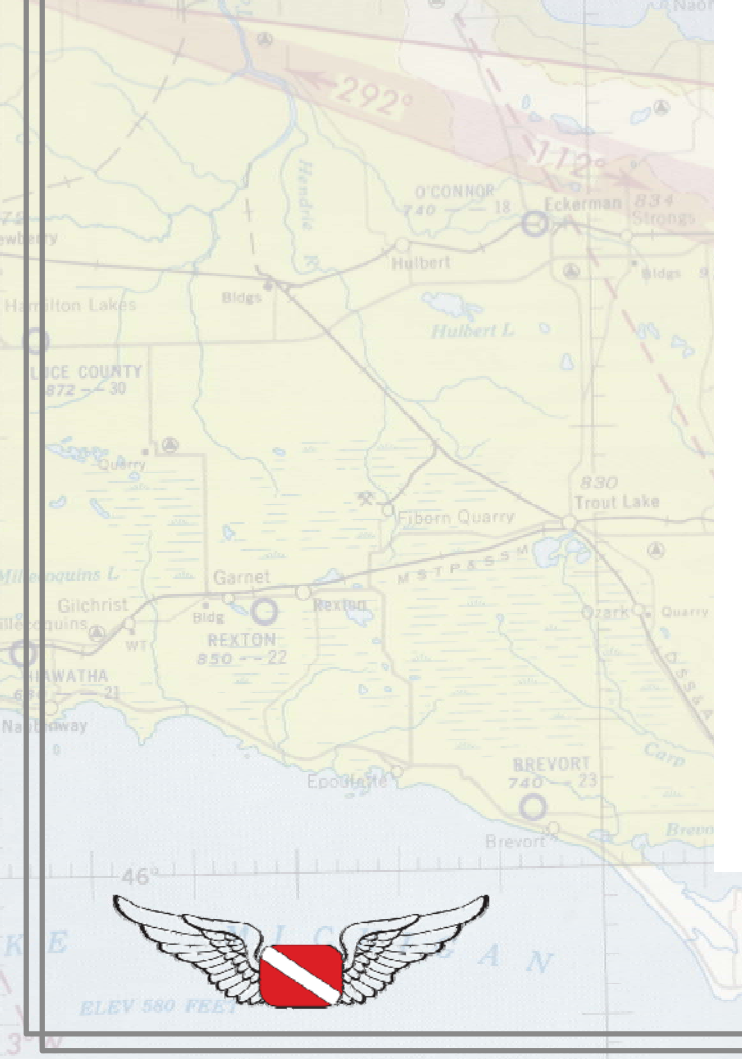

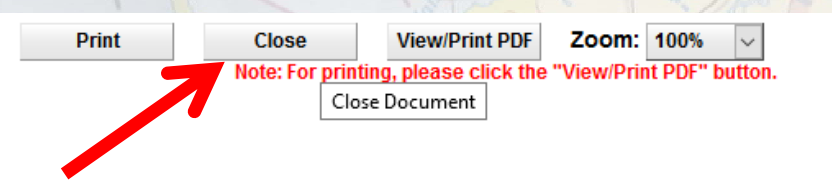

#### AIRMAN CERTIFICATE AND/OR RATING APPLICATION

#### PRIVACY ACT STATEMENT: This statement is provided pursuant to 5 U.S.C. § 552(a):

The authority for collecting this information is contained in 49 U.S.C. §§ 40113, 44702, 44703, 44709 and 14 CFR Part 61. The principal purpose for which the information is intended to be used is to identify and evaluate your qualifications and eligibility for the issuance of an airman certificate and/or rating. Submission of the data is mandatory, except for the applicant's social security number, telephone number, and email address which are optional. Failure to provide all required information will result in the FAA being unable to issue you a certificate and/or rating. The information collected on this form will be included in a Privacy Act System of Records known as DOT/FAA 847, titled "Aviation Records on Individuals" and will be subject to the routine uses published in the System of Records Notice for DOT/FAA 847 (see www.dot.gov/privacy/privacy

 a) Providing basic airmen certification and qualification information to the public upon request. Examples of basic information include:

- The type of certificate(s) and/or rating(s) held, limitations, date of issuance and certificate number;
- The status of the airman's certificate (i.e., whether it has been amended, modified, suspended or revoked for any reason);
- · The airman's home address, unless requested by the airman to be withheld from public disclosure per 49 U.S.C.44703(c);
- Information relating to an airman's physical status or condition used to determine statistically the validity of FAA medical
  standards, the date, class, and restrictions of the latest physical;
- Information relating to an individual's eligibility for medical certification, requests for exemption from medical
  requirements, and requests for review of medical certificate denials.
- b) Using contact information to inform airmen of meetings and seminars conducted by the FAA regarding aviation safety.
- c) Disclosing information to the National Transportation Safety Board in connection with its investigation responsibilities.
- d) Providing information about airmen to Federal, State, local and tribal law enforcement agencies when engaged in an official investigation in which an airman is involved.
- Providing information about enforcement actions, or orders issued thereunder, to Federal agencies, the aviation industry, and the public upon request.
- Making records of delinquent civil penalties owed to the FAA available to the U.S. Department of the Treasury and the U.S. Department of Justice (DOJ) for collection pursuant to 31 U.S.C. 3711(g).
- g) Making records of effective orders against the certificates of airmen available to their employers if the airmen use the affected certificates to perform job responsibilities for those employers.
- h) Making airmen records available to users of FAA's Safety Performance Analysis System (SPAS), including the Department of Defense Commercial Airlift Division's Air Carrier Analysis Support System (ACAS) for its use in identifying safety hazards and risk areas, targeting inspection efforts for certificate holders of greatest risk, and monitoring the effectiveness of targeted oversight actions.
- i) Making records of an individual's positive drug test result, alcohol test result of 0.04 or greater breath alcohol concentration, or refusal to submit to testing required under a DOT-required testing program, available to third parties, including current and prospective employers of such individuals. Such records also contain the names and titles of individuals who, in their commercial capacity, administer the drug and alcohol testing programs of aviation entities.
- j) Providing information about airmen through the Civil Aviation Registry's Comprehensive Airmen Information System to the Department of Health and Human Services, Office of Child Support Enforcement, and the Federal Parent Locator Service that locates noncustodial parents who owe child support. Records in this system are used to identify airmen to the child support agencies nationwide in enforcing child support obligations, establishing paternity, establishing and modifying support orders and location of obligors. Records listed within the section on Categories of Records are retrieved using Connect: Direct through the Social Security Administration's secure environment.
- k) Making personally identifiable information about airmen available to other Federal agencies for the purpose of verifying the accuracy and completeness of medical information provided to FAA in connection with applications for airmen medical certification.
- Making records of past airman medical certification history data available to Aviation Medical Examiners (AMEs) on a routine basis so that AMEs may render the best medical certification decision.
- m) Making airman, aircraft and operator record elements available to users of FAA's Skywatch system, including the Department of Defense, the Dopartment of Horneland Security (DHS), DOJ and other authorized Federal agencies, for their use in managing, tracking and reportiated security events.
- n) Other possible routine uses published in the Federal Register (see Prefatory Statement of General Routine Uses for additional uses (65 FR 19477-78) For example, a record from this system of records may be disclosed to the United States Coast Guard (Coast Guard) and to the Transportation Security Administration (TSA) if information from this system was shared with either agency when that agency was a component of the Department of Transportation (DOT) before its transfer to DHS and such

45 m

www.JasonBlair.net Copyright 2016 - Diving Pilots This will bring you to the previous window where the "Review" option is now available. Click this to bring up another "pop-up" window that will allow a review of the full application.

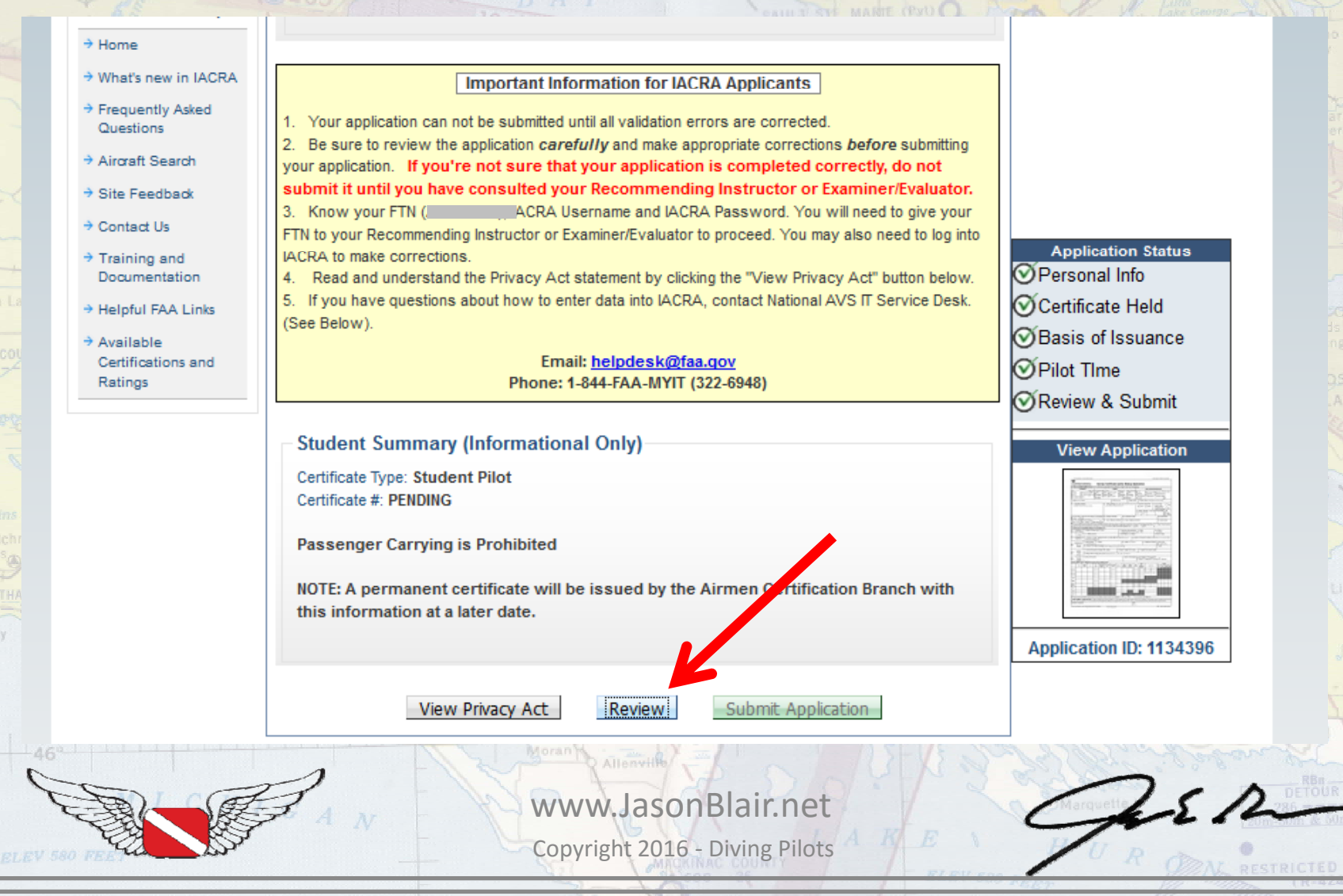

After reviewing the application content for accuracy, click "Close" to go back to IACRA to complete a submission.

| rint                       |                                      | Clo                                | ose                               |                                 | Save                                    | as Tiff                                   | Vi                               | iew/Pr                              | Int PDI                      | Z                    | oom:                                             | 100%                           |                                  | ~                                                                              |                                                                                                    |
|----------------------------|--------------------------------------|------------------------------------|-----------------------------------|---------------------------------|-----------------------------------------|-------------------------------------------|----------------------------------|-------------------------------------|------------------------------|----------------------|--------------------------------------------------|--------------------------------|----------------------------------|--------------------------------------------------------------------------------|----------------------------------------------------------------------------------------------------|
|                            |                                      |                                    | N                                 | lote: F                         | or printi                               | ng, pleas                                 | se clic                          | k the "                             | View/                        | Print P              | DF" bı                                           | itton.                         |                                  |                                                                                |                                                                                                    |
|                            |                                      | 0                                  | Close D                           | ocume                           | ent C                                   | RA G                                      | Sen                              | erat                                | ed                           | Co                   | ру                                               |                                |                                  |                                                                                |                                                                                                    |
| U.S. De                    | OR PRINT AL                          | L ENTRIES                          | IN INK                            | Air                             | man C                                   | ertificat                                 | e and                            | /or Ra                              | ating                        | Appli                | cation                                           |                                |                                  |                                                                                |                                                                                                    |
| L APPL                     | CATION INF                           | ORMATIO                            | N (Mark 2                         | in all the                      | blocks applic                           | able to the cer                           | tificate or n                    | ating for wi                        | nich you ar                  | e applying           | ):                                               | ·                              |                                  |                                                                                |                                                                                                    |
|                            | Certifi                              | cates                              |                                   | A .                             |                                         | Rati                                      | ngs                              |                                     |                              |                      |                                                  | Other In                       | formatic                         | on/Request                                                                     | s                                                                                                    |
| Phoe:<br>Studer<br>Private | nt Re<br>Co<br>estricted AT          | creational (<br>immercial (<br>'P  | Flight<br>Ground                  | ASE<br>Helicopt<br>Gyroptar     | AME<br>AME<br>ar Balkon<br>e Ainship    | Land S<br>Glider<br>Powered-Lift          | iea Ai                           | inplane<br>elicopter<br>owered-Lift | Basic<br>Advance<br>Instrume |                      | ritial<br>Ienewal<br>Ieinstalemen<br>Sty. other: | Retxat<br>Reissu<br>t Flight F | mination [<br>ance [<br>Review [ | Instrument<br>Medical Fil<br>Limitation                                        | Proficien<br>ight Test<br>Removal                                                                               |
| A Name                     | 0. diast First Mid                   | du)                                |                                   |                                 |                                         | B. SS                                     | N (US CHU)                       | 05                                  | C. Date of                   | of Birth             | D. Place o                                       | f Birth .cov                   | vid State) i                     | or (City and Cou                                                               | nty)                                                                                                    |
| E1. Re<br>decha            | esidential Ado<br>free Chr. Stele. 7 | in Code, and f                     | Country                           |                                 | E2. N<br>aim                            | Maling Address<br>an cetificate, if diff  | This address inent than bloc     | SE<br>s við be printe<br>x E1.)     | l on the perm                | H. I                 | Citizenship                                      | / Nationality<br>Othe          | r G.<br>air Colo                 | Do you rea<br>speak, write<br>understand<br>English lan<br>r K. Eye Co<br>BLUE | d<br>the<br>guage?<br>plor L.:                                                                                  |
| M. Do y                    | ou hold, or ha                       | we you eve                         | er heid an i                      | AA certific                     | ate? M1. G                              | rade of Certific                          | ate                              | M2 Cer                              | tificate Nu                  | mber                 | 10                                               |                                | (Office                          | M3.0                                                                           | late issu                                                                                                    |
| N Do vo                    | x Noid a Mec                         | o<br>fical Certifi                 | cate?                             |                                 | N1 Ci                                   | ass of Medical                            | Certificate                      | N2 Na                               | ne of Med                    | ical Exami           | ner                                              |                                |                                  | N3 D                                                                           | ade locu                                                                                                    |
| Yes-                       | FAA Ye                               | s - Foreign                        | Ye                                | -Miltary                        | No                                      |                                           |                                  |                                     |                              |                      |                                                  |                                |                                  |                                                                                | 010 1000                                                                                                    |
| O. Have yo<br>knyolving n  | ou ever been com<br>notor vehicle mo | victed for violat<br>de of transpo | tion of any Fe<br>estation as the | teral or State<br>se offenses a | statutes relating t<br>are covered on t | to narcotic drugs, m<br>fre FAA Form 8500 | arijuana, or de<br>18. Airman Me | spressant or st<br>solical Applica  | inulant drugs<br>Son Form    | or substances<br>Yes | ? Do not incl                                    | ude alcohol of<br>NO           | Tenses                           | O1. Date of                                                                    | Final C                                                                                                    |
| IL CERT                    | IFICATE OR                           | RATING                             | APPLIED F                         | OR ON B                         | ASIS OF:                                |                                           |                                  |                                     |                              |                      |                                                  |                                |                                  |                                                                                |                                                                                                    |
|                            | ompletion of                         | 1. Aircraf                         | t to be use                       | d (in thijne tool               | registed                                |                                           | 21                               | Fotal time i                        | n this aircra<br>1 FES or F  | aft and/<br>TD_marst | a Flight<br>Time                                 |                                |                                  | <li>b. As Pilot-ir<br/>Comman</li>                                             | n-<br>d                                                                                                    |
|                            |                                      | 1. U.S. M                          | liitary Serv                      | i08                             |                                         |                                           | 2.0                              | Date Rated                          | in U.S. Mi                   | litary               | 111.0                                            |                                |                                  | 3. Rank or (                                                                   | Grade                                                                                                    |
| B.00                       | mpetence or                          | 4. List Mi                         | litary aircra                     | fla. logge                      | d pilot time o                          | r provided fligh                          | t instructio                     | n (IP) (maka                        | and b                        | ), passed a          | an Instrume                                      | nt Proficier                   | icy Chec                         | sk (Pilot or CFI)                                                              | - (make a                                                                                                    |
|                            | xperience                            | for which                          | ch you hav                        | 9. mode¢                        |                                         |                                           |                                  |                                     |                              |                      |                                                  |                                |                                  |                                                                                |                                                                                                    |
| Gr                         | aduate of an                         | 1.Training<br>or Train             | g Agency<br>ing Center            | 1a. Nar                         | ne                                      |                                           |                                  | 1b. Local                           | ion (City and                | f State)             | 1c.                                              | Certificatio                   | n Numb                           | er 1d. Part                                                                    | 1427<br>€□1                                                                                                    |
|                            | Course                               | 2. Curriou                         | ulum From                         | Which Gra                       | iduated (Leve                           | R Category, and Cli                       | uss and lar Typ                  | e Rating!                           |                              |                      |                                                  |                                |                                  | 3. Date                                                                        |                                                                                                    |
|                            |                                      | 1. Countr                          | y that Issu                       | ed the For                      | aign Pilot Lio                          | onse                                      | 2. Gra                           | de of Forei                         | gn Pilot Lia                 | ense                 | 3. Foreigr                                       | Pilot Licer                    | ise Numi                         | ber                                                                            |                                                                                                    |
|                            | Foreign                              | A Della                            | e Lield er 1                      | Interior Di                     | al Lisanon                              |                                           |                                  |                                     |                              |                      |                                                  |                                |                                  |                                                                                |                                                                                                    |
|                            | License                              | 4. raing                           | o neid on i                       | Clegn Pil                       | u Livense (*)                           | nn equivalent only-                       | -e.g. ASEL A                     | мет, туреля                         | ngi, etc.)                   |                      |                                                  |                                |                                  |                                                                                |                                                                                                    |
| DE.                        | Air Carrier<br>Training<br>Program   | 1. Name                            | of Air Carr                       | er                              |                                         |                                           |                                  | 2. Date                             | e Training I                 | Began 3.             | Accomplis                                        | hed Trainin<br>] Upgrade       | g Progra                         | m<br>nsition 🔲 i                                                               | Recurre                                                                                                    |
| III. REC                   | UND OF PILC                          | JI TIME (                          | Do not wri                        | PIC Die                         | naded areas                             | Country Come Count                        |                                  | Ngit                                | Nght                         | Noda                 | Ngt                                              |                                |                                  |                                                                                | Number                                                                                                    |
|                            | Tatal                                | Received                           | Selo                              | and lin<br>SIC 8                | totuction Section                       | No PIGSIC                                 | Instument                        | Received                            | Take-Of/<br>Landing          | PICISIC              | Offil anding<br>PIC/SIC                          | Class                          | a Tatals                         | Fights                                                                         | Arro- 0<br>Tono La                                                                                              |
| Airplanes                  |                                      |                                    | PIC<br>SIC                        | _                               |                                         | PHC<br>540                                | -                                |                                     |                              | PC                   | nc<br>90                                         | ver.                           | 100                              |                                                                                |                                                                                                    |
| Dotorrow                   |                                      | -+                                 | rc.                               |                                 |                                         | rc .                                      |                                  | <u> </u>                            |                              | ric .                | ~                                                | Hologity                       | 0,40,60                          | -                                                                              |                                                                                                    |
| Hotororat                  |                                      | $\rightarrow$                      | 54.<br>(**                        |                                 |                                         | SAC<br>PAC                                | <u> </u>                         | <u> </u>                            |                              | Sec.                 | 96<br>06                                         |                                |                                  |                                                                                |                                                                                                    |
| Powered                    |                                      | - 1                                | <u>-</u>                          | -                               |                                         | 66                                        | -                                |                                     |                              | 86                   | 96                                               |                                |                                  |                                                                                |                                                                                                    |
| Litt                       |                                      |                                    |                                   |                                 |                                         |                                           |                                  |                                     |                              |                      |                                                  |                                |                                  | COLUMN TWO IS NOT THE OWNER.                                                   | the second second second second second second second second second second second second second second second se |

www.JasonBlair.net Copyright 2016 - Diving Pilots

5 A DETOUR

#### With the review completed, you should now be able to click the "Submit Application" button to complete the submission.

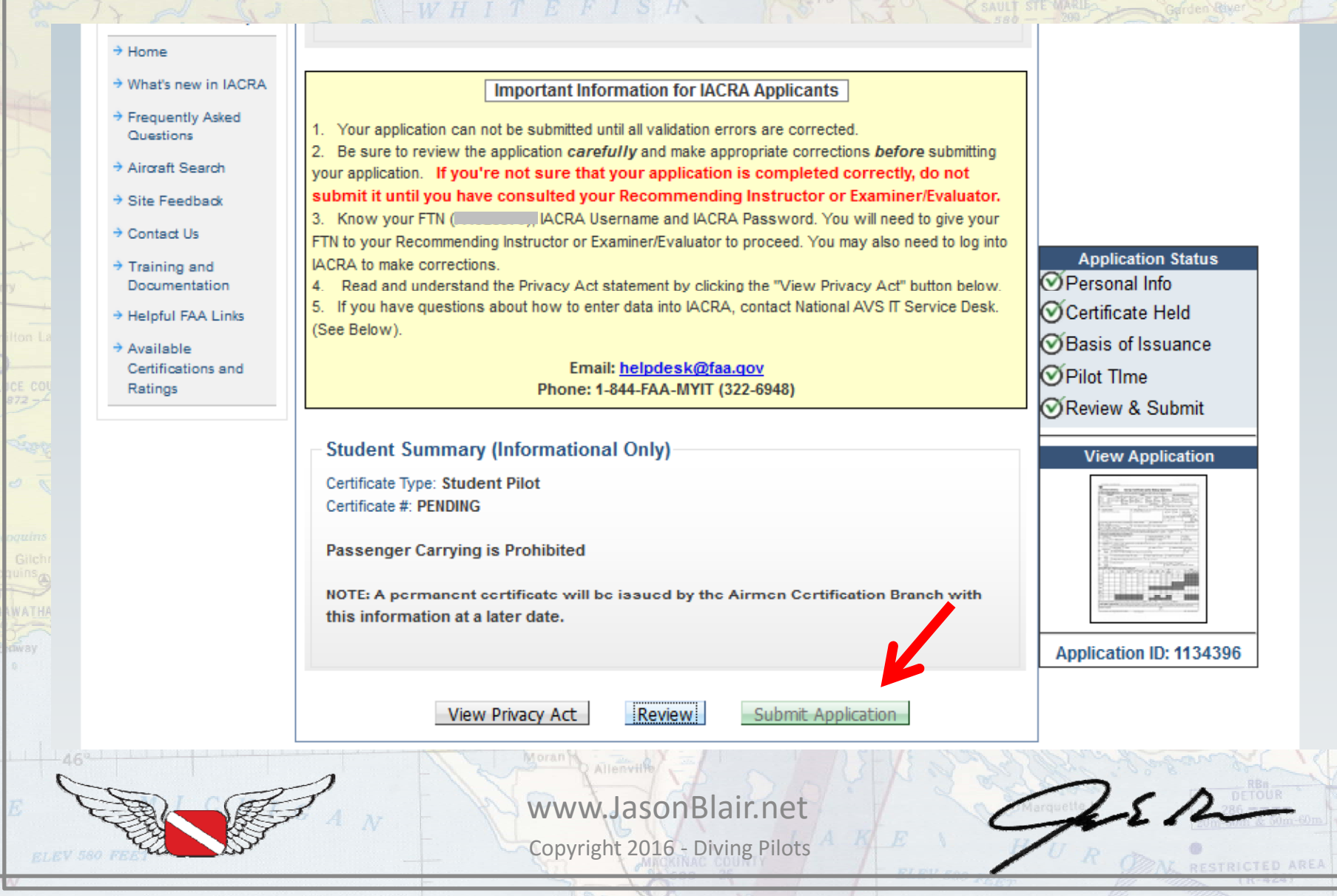

When submitted, you will be brought to this screen that confirms the application has been submitted. The FTN number will now be used by the CFI to "issue" the student pilot certificate.

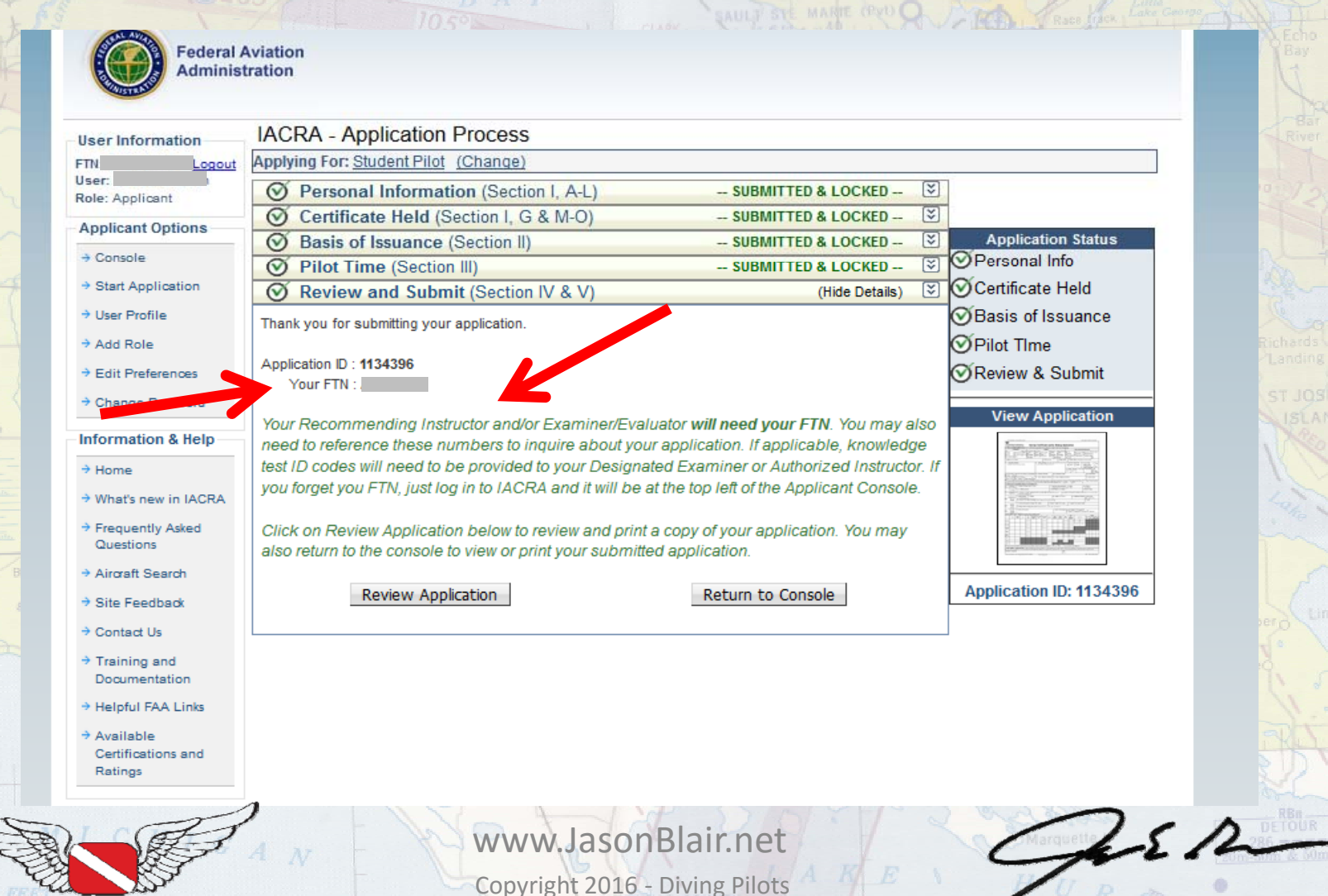

#### The CFI can now login as "Recommending Instructor" to begin the application review and issuance process.

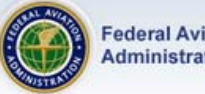

Federal Aviation Administration

| Frequently Asked<br>Questions<br>Aircraft Search             | Terms of Service (TOS)<br>You are accessing a U.S. Government information system, which includes (1) this computer, (2) this                                                                                                    |
|--------------------------------------------------------------|----------------------------------------------------------------------------------------------------|
| Site Feedback<br>Contact Us                                  | media attached to this network or to a computer on this network. This information system is provided for U.S. Government-authorized use only.                                                                                                    |
| Training and<br>Documentation                                | Unauthorized or improper use of this system may result in disciplinary action, as well as civil and criminal penalties.                                                                                                    |
| Helpful FAA Links<br>Available Certifications<br>and Ratings | <ol> <li>By using this information system, you understand and consent to the following:</li> <li>You have no reasonable expectation of privacy regarding any communications or<br/>information transiting or stored on this information system. At any time, the government may<br/>for any lawful government purpose monitor, intercept, search, and seize any communication<br/>or information transiting or stored on this information system.</li> <li>Any communications or information transiting or stored on this information system may be<br/>disclosed or used for any lawful government purpose.</li> </ol> |
| •                                                            | Clicking an 'Accept TOS' button below signifies your agreement to the TOS and selects that role I agree to the Terms of Service & select: Accept TOS as -> APPLICANT Accept TOS as -> DESIGNATED EXAMINER Accept TOS as -> RECOMMENDING INSTRUCTOR                                                                                                    |
|                                                              | Do NOT accept Terms of Service                                                                                                    |

The CFI will now enter the FTN number of the applicant to retrieve the application that was submitted. With the FTN number entered, click "Retrieve".

|                                                                                                    | Federal A<br>Administr                                  | viation<br>ration                       |                           | Echo<br>Bay<br>Bay<br>Bay                |
|----------------------------------------------------------------------------------------------------|---------------------------------------------------------|-----------------------------------------|---------------------------|------------------------------------------|
| V M                                                                                                    | User Information                                        | IACRA Home » Console                    |                           | 10 m time T                              |
| N DO                                                                                                    | FTN: Logout                                             | IACRA - Instructor Console              |                           | T2000 To EN                              |
|                                                                                                    | Role: Recommending                                      | Retrieve & Process pplications          | Your Activity History     | 51                                       |
|                                                                                                    | Instructor                                              | FTN:                                    | Date Range                | - Pesba                                  |
|                                                                                                    | Instructor Options                                      | Retrieve                                | View History              |                                          |
| JA way                                                                                                    | → Console                                               | (Enter the Appendix FTN to work,        |                           | and the second second                    |
| skes Bidgs                                                                                                    | → User Profile                                          | such as; application is a temporary     |                           | Storen Storen                            |
| to the second second se | → Add Role                                              | certificate or knowledge te             |                           | Richards                                 |
| UATY<br>-30                                                                                                    | → Change Role                                           |                                         |                           | La La La La La La La La La La La La La L |
|                                                                                                    | Edit Profesores                                         | Your IACRA Statistics                   |                           | eebish ST JOSEPH                         |
|                                                                                                    | Change Reseword                                         | Applications Processed                  |                           | 2 New -                                  |
|                                                                                                    | - Change Lassword                                       | ~ last 90 Days: 0                       |                           | and Vice                                 |
|                                                                                                    | Information & Help                                      | ~ last 30 Days: 0                       |                           | A AL KA                                  |
|                                                                                                    | ⇒ Home                                                  | ~ last 7 Days: 0                        |                           | - L. We have                             |
| Garnet Official                                                                                                    | → What's new in IACRA                                   | Airman Information                      |                           | ACT                                      |
| Bidg O Kext                                                                                                    | <ul> <li>Frequently Asked</li> <li>Questions</li> </ul> |                                         |                           | 2 5 40                                   |
| WT 850 22                                                                                                    | → Aircraft Search                                       | Airman Certificate Airman Certificat    | e Rating NVIS Information | 582 Limel                                |
|                                                                                                    | → Site Feedback                                         | Certificate Number Certificate          | Type Issued Expires       | Rabero                                   |
|                                                                                                    | → Contact Us                                            | 3108984 FLIGHT INS                      |                           | Goetzvilleo                              |
|                                                                                                    | Training and                                            | 3108984 GROUND II<br>3108984 AIRLINE TR |                           | C. M. Z.                                 |
|                                                                                                    | Documentation                                           |                                         |                           | and a l                                  |
|                                                                                                    | Helpful FAA Links                                       |                                         |                           | Le la contraction                        |
| 46-1-1-1-1-1-1-1-1-1-1-1-1-1-1-1-1-1-1-1                                                                                                    | Certifications and                                      |                                         |                           | man 1/1/                                 |
|                                                                                                    | FAN.                                                    | www.Jas<br>Copyright 20                 | sonBlair.net              | A DETOUR<br>DETOUR<br>DETOUR<br>COM-60m. |
|                                                                                                    |                                                         |                                         |                           | (R-928)                                  |

#### This should show the application to the CFI for review. Click "Go" to work with this application.

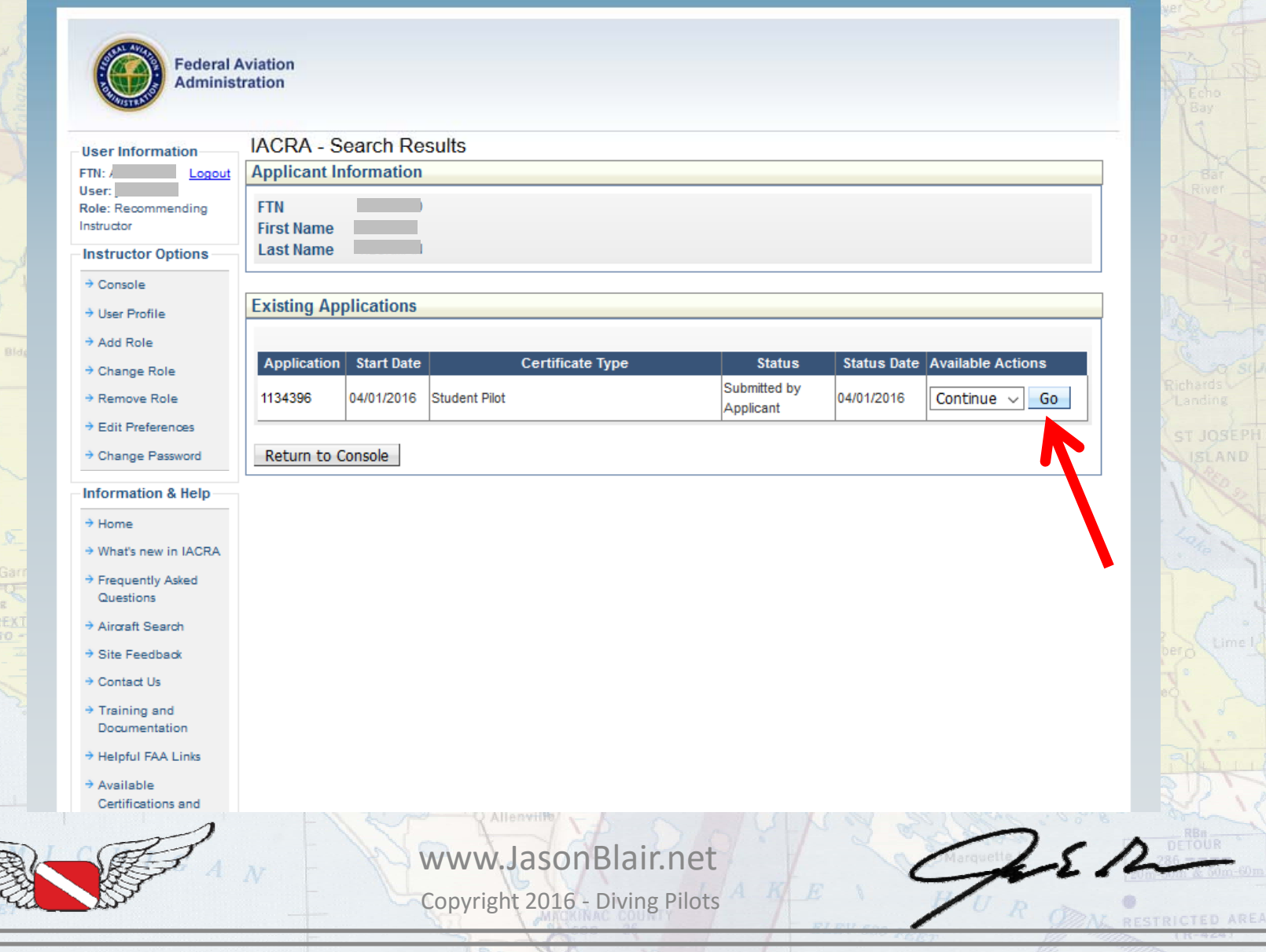

The CFI will then need to enter information from a government issued photo ID confirming they the applicant is who they say they are, verify the English language proficiency, and confirm the student is of the appropriate age for the student pilot certificate

type sought (14 years old for gliders, 16 for airplane for example).

This part is new for CFIs as it was traditionally only used by DPEs and FAA staff.

Then click "Save & Continue"

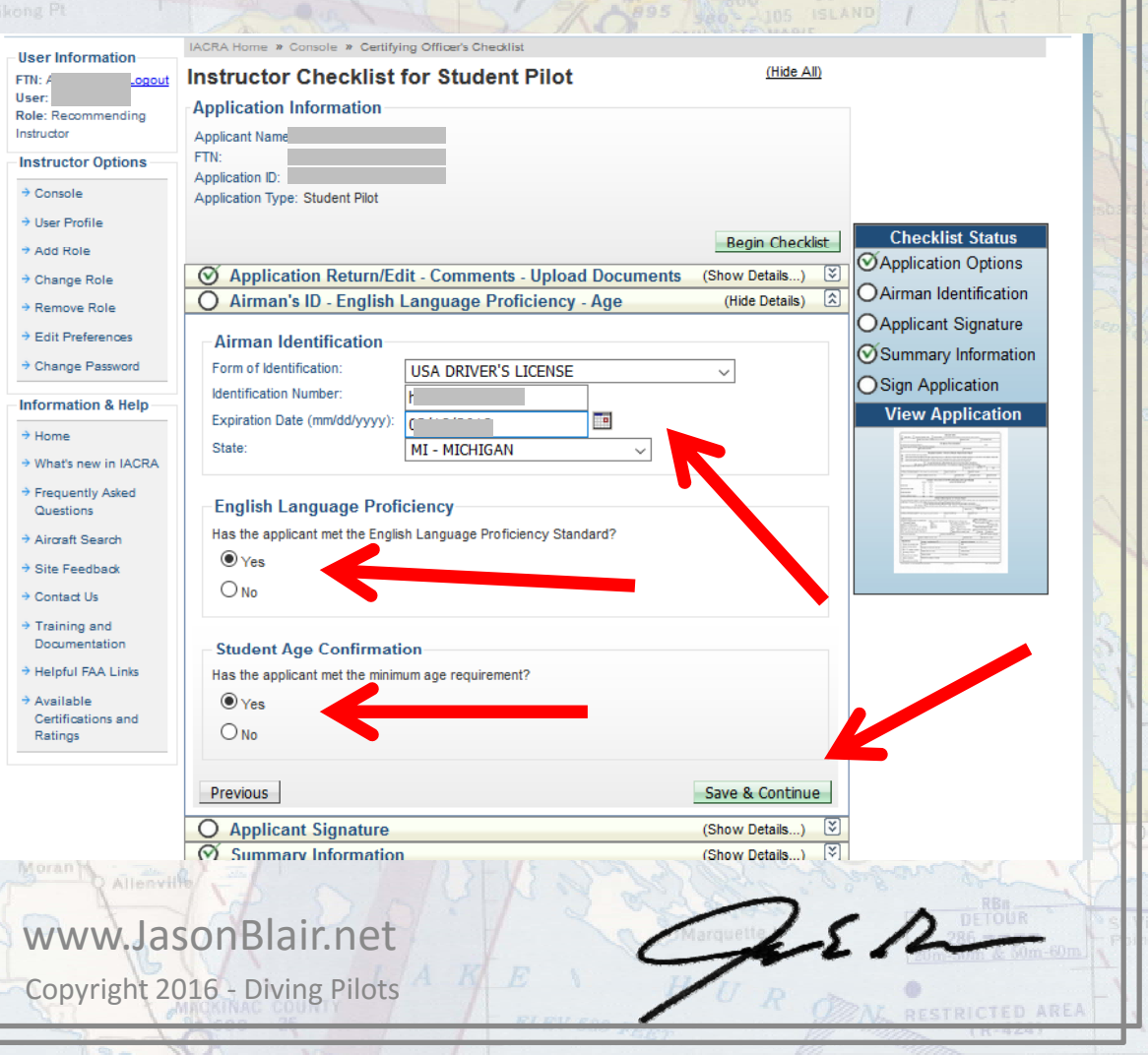

### The CFI must now "review" the application.

| FTN: Logout                   | Instructor Checklist for Student Pilot                                              |               |
|-------------------------------|-------------------------------------------------------------------------------------|---------------|
| User:                         | Application Information                                                             |               |
| Instructor                    | Applicant Name:                                                                     |               |
| Instructor Options            | FTN:                                                                                |               |
| → Console                     | Application ID: 1<br>Application Type: Student Pilot                                |               |
| → User Profile                |                                                                                     |               |
| ⇒ Add Role                    | Begin Checklist                                                                     | Klist Status  |
| → Change Role                 | Application Return/Edit - Comments - Upload Documents (Show Details)                | alion Options |
| → Remove Role                 | Airman's ID - English Language Proficiency - Age (Show Details)                     | ant Signature |
| ⇒ Edit Preferences            | (Hide Details) C OApplicat                                                          | and Signature |
|                               |                                                                                     | any mormation |
| Information & Help            | Select 'Applicant Login' to allow the applicant to review and sign the application. | Application   |
| ⇒ Home                        | Review Application Applicant Login                                                  |               |
| → What's new in IACRA         |                                                                                     |               |
| Frequently Asked              | Previous Continue                                                                   |               |
| Aircraft Search               | Summary Information (Show Details)                                                  | R. Mar. Salar |
| → Site Feedback               | O Sign Application Available after Applicant signs 🐑                                |               |
| → Contact Us                  |                                                                                     |               |
| → Training and                |                                                                                     |               |
| Documentation                 |                                                                                     |               |
| Available                     |                                                                                     |               |
| Certifications and<br>Ratinos |                                                                                     |               |
| FootHelter                    | 740-235                                                                             |               |
|                               | O 76028                                                                             |               |
|                               | revort Canton Vinter Villa Barry Line Control Control                               | and I         |
| 1                             | Allenville Allenville                                                               | an sala       |
| LEFT                          | www.lasonBlair.net                                                                  | 1.51          |
|                               |                                                                                     | me l'         |

### After reviewing this, click close on the "pop-out" window that came

up.

| nt                     |                                          | C                              | Close                   |                            | Sa                                    | ive as                        | Tiff                             | Vi                            | iew/Pri                                        | int PDF                                | F                | Zoom:                           | 100                     | %                     | $\sim$                                        |                                                                        |                      |          |
|------------------------|------------------------------------------|--------------------------------|-------------------------|----------------------------|---------------------------------------|-------------------------------|----------------------------------|-------------------------------|------------------------------------------------|----------------------------------------|------------------|---------------------------------|-------------------------|-----------------------|-----------------------------------------------|------------------------------------------------------------------------|----------------------|----------|
|                        |                                          |                                |                         | Note:                      | For pr                                | inting,                       | please                           | e clici                       | k the "                                        | View/F                                 | Print            | PDF" bu                         | tton.                   |                       |                                               |                                                                        |                      |          |
| TYPE                   | OR PRINT                                 | ALL ENTR                       | JES IN IT               |                            | IA                                    | CR                            | A G                              | en                            | erat                                           | ed                                     | Co               | ру                              |                         |                       |                                               |                                                                        |                      |          |
| Q<br>U.S. Da<br>Federa | epartment of<br>al Aviation              | Transport<br>Adminis           | ation<br>tration        | А                          | irmar                                 | n Certi                       | ficate                           | and                           | /or Ra                                         | ating                                  | Appl             | ication                         |                         |                       |                                               |                                                                        |                      |          |
| l appli                | ICATION I                                | FORMAT                         | FION (Mar               | k in all                   | the blocks                            | applicable t                  | to the certif                    | cate or n                     | ating for wh                                   | nich you ar                            | e applyi         | ng):                            | Other                   | oformat               | ion De                                        | queste                                                                 |                      | _        |
| Pilot:                 | Cen                                      | lincates                       | Instruc                 | tor: Tate                  | gory an <u>d/</u> o                   | Class:                        | Raung                            | instru                        | ment: (                                        | Ground lost                            | water            | Initial                         |                         | mormat                |                                               | quesis                                                                 | deiseen C            | -        |
| Studer<br>Private      | nt 🛛<br>e 🗌<br>Nestricted                | Recreation<br>Commercia<br>ATP | al 🗌 Fligh<br>al 🗌 Grou | t SE<br>nd Wik<br>Type     | coptor = = #<br>splane = = #<br>fing: | ME U<br>Balloon G<br>Inship P | and DSea<br>lider<br>owered-Lift |                               | plane  <br>Hicopter  <br>wered-Lift  <br>Addec | Basic<br>Advance<br>Instrume<br>Rating |                  | Renewal<br>Reinstalement        | Reiss<br>Flight         | uance<br>Review       | Me<br>Uin                                     | dical Flight                                                           | Test<br>noval        |          |
| A Name                 | 0 flast First I                          | Nádu)                          |                         |                            |                                       |                               | B. SSN                           | (US Crity)                    |                                                | C. Date o                              | f Birth          | D. Place o                      | Birth (ca               | y and State           | ) or (City                                    | and Country                                                            | )                    | _        |
| E1. Re<br>(hchu        | esidential A<br>drop City, Stole         | ddress<br>. Zgr Cade. a        | nd Country)             |                            | 6                                     | 2. Mailing<br>aimun cert      | Address (<br>Acate, if differe   | This address<br>at their bloc | <u>SE</u><br>s wil be printe<br>k Et.j         | L for the perm                         | voert F          | Citizenship                     | National<br>Otheight J. | Ity G<br>her Hair Col | S. Do yo<br>speal<br>unde<br>Engli<br>or K. I | ou read,<br>k, write, 8<br>rstand the<br>sh langua<br>Eye Color<br>LUE |                      | Ye<br>No |
| M. Do y                | ou hold <u>, or</u>                      | have you                       | ever held               | an FAA ce                  | rtificate? N                          | A1. Grade o                   | of Certificati                   | 8                             | M2. Cer                                        | tificate Nur                           | nber             | 00 100                          | <u> </u>                |                       |                                               | M3. Date                                                               | e Issued             | 3116     |
| Ves<br>N Dow           | : X                                      | No<br>Indical Cer              | dificate?               |                            | ,                                     | 11 Claes o                    | [Medical C                       | attesta                       | N2 Na                                          | ne of Med                              | ical Evar        | niner                           |                         |                       | _                                             | N3 Date                                                                | lected               | _        |
| Yes -                  | FAA                                      | res - Fore                     | ign                     | Yes-Milta                  | ry <b>X</b> No                        | 11. 10850 0                   | moutart                          | er in kvaler                  | nz na                                          | ne or meu                              | Cal EXa          | inites                          |                         |                       |                                               | No. Date                                                               | 120000               |          |
| O. Have yo             | ou ever been o                           | onvicted for v                 | violation of an         | y Federal or S             | ≳ate statules n                       | elating to narce              | tic drugs, mari                  | juana, or de                  | pressant or st                                 | inulant drugs                          | er substan       | ces? Do not incit               | de aicohol              | offenses              | 01.0                                          | ate of Fir                                                             | nal Convi            | dic      |
| IL CERT                | TIFICATE O                               | RRATIN                         | G APPLIE                | D FOR O                    | N BASIS O                             | F:                            | 7 or m 8 300 ° 0,                | Arman we                      | чна прриса                                     | John Politik                           | <u> </u>         | ~ 🛆                             | 140                     |                       | L                                             |                                                                        |                      | _        |
|                        | ompletion of                             | of 1. Airo                     | raft to be              | used (mayn                 | t test required                       |                               |                                  | 21                            | fotal time in                                  | n this aircra                          | aft and/         | a. Flight                       |                         |                       | b. As                                         | Pilot-in-                                                              |                      | _        |
| 16                     | IST OF ACTIVI                            | 1.U.S                          | Military S              | Service                    |                                       |                               |                                  | 2.0                           | approved<br>Date Rated                         | in U.S. Mi                             | itary            | / TITIS                         |                         |                       | 3. Ra                                         | nk or Gra                                                              | de                   | _        |
| □ B.Co                 | J.S. Military<br>impetence<br>Experience | or 4. List                     | Military a              | rcraft a. lo<br>have: mode | gged pilot t                          | ime or prov                   | ided flight i                    | nstructio                     | n (IP) ýmake                                   | and b                                  | passed           | t an Instrume                   | nt Proficie             | ency Che              | ack (Pilo                                     | tor CFA - (n                                                           | sake and m           | odeļ     |
| Gr                     | aduate of a                              | n 1.Train                      | ning Agen<br>aining Cer | cy 1a.                     | Name                                  |                               |                                  |                               | 1b. Local                                      | ion (City and                          | State)           | 1c.                             | Certificat              | ion Num               | ber 1                                         | d. Part 14                                                             | 127<br>] No          | -        |
| □¢                     | Approved<br>Course                       | 2. Cur                         | riculum Fr              | om Which                   | Graduated                             | flerei, Caleg                 | jory, and Class                  | andlar Typ                    | e Rating)                                      |                                        |                  |                                 |                         |                       |                                               | . Date                                                                 |                      | _        |
|                        | Holder of                                | 1. Cou                         | untry that I            | ssued the                  | Foreign Pil                           | ot License                    |                                  | 2. Gra                        | de of Forei                                    | gn Pilot Lic                           | ense             | 3. Foreign                      | Pilot Lio               | anse Nur              | nber                                          |                                                                        |                      | _        |
| ЦÞ                     | Foreign<br>License                       | 4. Rati                        | ings Held               | on Foreign                 | Pilot Licer                           | 168 (FAA equi                 | valent only - e                  | g. ASEL. A                    | MEL Type rat                                   | ing, etc.)                             |                  |                                 |                         |                       |                                               |                                                                        |                      | _        |
| □E.                    | Air Carrier<br>Training<br>Program       | 1. Nan                         | ne of Air (             | Carrier                    |                                       |                               |                                  |                               | 2. Date                                        | e Training I                           | Began 3          | 3. Accomplist                   | ed Traini<br>Upgrad     | ing Progr<br>e 🔲 Tra  | tam<br>ansitior                               | n 🗌 Rec                                                                | urrent               | _        |
| III. REC               | ORD OF P                                 | LOT TIME                       | E (Do not               | write in th                | te shaded                             | areas)                        |                                  |                               |                                                |                                        | 1                | Ngt                             |                         |                       | _                                             | ,                                                                      | kenter of            | _        |
|                        | Tatal                                    | Received                       | Selo                    | and<br>SIC                 | Instruction<br>Received               | Crass Country<br>Selo         | Creas Country<br>PIGSIC          | Instument                     | Received                                       | Take-Of/<br>Landing                    | Night<br>PIC/SIC | Take-<br>OffiLanding<br>PIC/SIC | a                       | laco Totalo           |                                               | Flights Ann<br>Ton                                                     | o Cround<br>Launches | Pos      |
| Airplanes              |                                          |                                |                         | nc<br>90                   | -                                     |                               | 56                               |                               |                                                |                                        | nc<br>800        | ec.                             | V5.                     | 100                   | -                                             |                                                                        |                      |          |
| Dotorough              |                                          |                                |                         | mc                         |                                       |                               | PIC .                            |                               |                                                |                                        | n:               | **                              | Hologilly               | Open                  | 440                                           |                                                                        |                      | F        |
| nouruat                |                                          |                                |                         | Sec.                       |                                       |                               | SEC                              |                               | <u> </u>                                       |                                        | er:<br>ex:       | 9K<br>0K                        |                         |                       |                                               |                                                                        |                      |          |
| Descend                |                                          |                                |                         | 80                         | 1                                     |                               | 66                               |                               |                                                |                                        | 845              | 95                              |                         |                       |                                               |                                                                        |                      |          |
| Lift                   |                                          |                                |                         | PC .                       | -                                     |                               | ric .                            | _                             |                                                | 110000000000                           | 10.000.000       |                                 |                         |                       | 100000                                        |                                                                        |                      | Г        |
| Lift                   |                                          |                                |                         |                            |                                       |                               |                                  |                               | 100000000000000000000000000000000000000        | A 100 100 100                          | 10 100 100       | 0001 000000000000               |                         |                       | 100000                                        |                                                                        |                      |          |
| Gliders                | Allenv                                   | HH6/ ,                         | - 4                     | er.                        | 1                                     |                               | 6                                | XC                            | 2                                              | 35                                     |                  | Ser.                            |                         | S 57.                 | 8                                             |                                                                        | 100-1                | -        |

The "Applicant Login" option should now be available and will allow the applicant to login to now sign the application the CFI has reviewed. Click "Applicant Login".

| 1 6        | - liser information                                                        | IACRA Home » Console » Certifying Officer's Checklist                  |                          |                     |
|------------|----------------------------------------------------------------------------|------------------------------------------------------------------------|--------------------------|---------------------|
|            | FTN: Logout                                                                | Instructor Checklist for Student Pilot                                 | (Hide All)               |                     |
| 2000       | User:<br>Role: Recommending                                                | Application Information                                                |                          |                     |
|            | Instructor                                                                 | Applicant Name:                                                        |                          |                     |
|            | Instructor Options                                                         | Application ID:                                                        |                          |                     |
|            | → Console                                                                  | Application Type: Student Pilot                                        |                          |                     |
|            | → User Profile                                                             |                                                                        | De sie Che sklist        | Checklist Status    |
|            | → Add Role                                                                 |                                                                        | Begin Checklist          | Application Options |
| The second | → Change Role                                                              | Application Return/Edit - Comments - Upload Documents                  | (Show Details) 😒         |                     |
| VT ;       | → Remove Role                                                              | ⊘ Airman's ID - English Language Proficiency - Age                     | (Show Details) 遂         |                     |
|            | ⇒ Edit Preferences                                                         | O Applicant Signature                                                  | (Hide Details) 🖄         | Applicant Signature |
|            | → Change Password                                                          | Check this box to verify that the applicant reviewed the Privacy View  | Privacy Act              | Summary Information |
|            | Information & Help                                                         | Act statement prior to submitting or signing the application.          |                          | View Application    |
|            | → Home                                                                     | Bill of Rights to the applicant.                                       | Pilot's Bill of Rights   |                     |
| X Fiber    | → What's new in IACRA                                                      |                                                                        |                          |                     |
|            | ⇒ Frequently Asked                                                         | Select 'Applicant Login' to allow the applicant to review and sign the | application.             |                     |
| Review D   | Questions<br>→ Aircraft Search                                             | Review Application Applicant Login                                     |                          |                     |
|            | ⇒ Site Feedback                                                            | Draviaus                                                               | Continue                 |                     |
|            | → Contact Us                                                               | Previous                                                               | Continue                 |                     |
|            | ⇒ Training and                                                             | Summary Information                                                    | (Show Details) 💐         |                     |
|            | Documentation                                                              | O Sign Application Available af                                        | fter Applicant signs   遂 |                     |
|            | → Helpful FAA Links                                                        |                                                                        |                          |                     |
|            | <ul> <li>Available</li> <li>Certifications and</li> <li>Ratings</li> </ul> |                                                                        |                          |                     |
|            | The second                                                                 | Moran Allenville                                                       | F. S. O.S.               | il about the        |
| (d)        | - 1                                                                        | Www.laconPlairnat                                                      |                          | Ich                 |
| REF.       |                                                                            |                                                                        | CA                       | 214                 |
| SS-        |                                                                            | Copyright 2016 - Diving Pilots                                         | 101                      | P Bar               |
|            | -                                                                          | FIELD                                                                  | Can Palen                | IN RESTRICT         |

#### Have the applicant enter their login information and click "Accept TOS & Login".

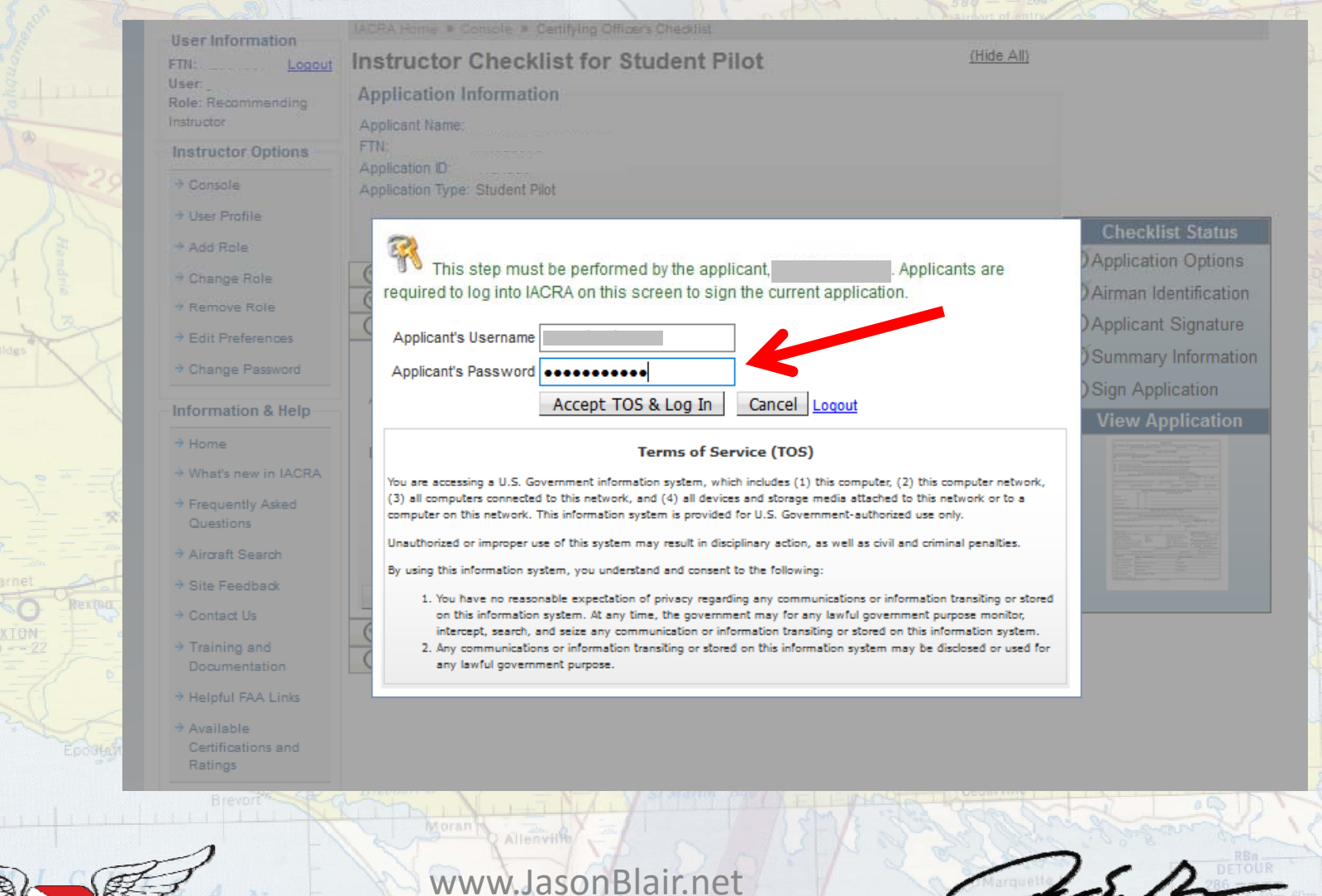

www.JasonBlair.net

### The applicant must now "Sign Pilot's Bill of Rights Acknowledgement" and then "Review and Sign Application".

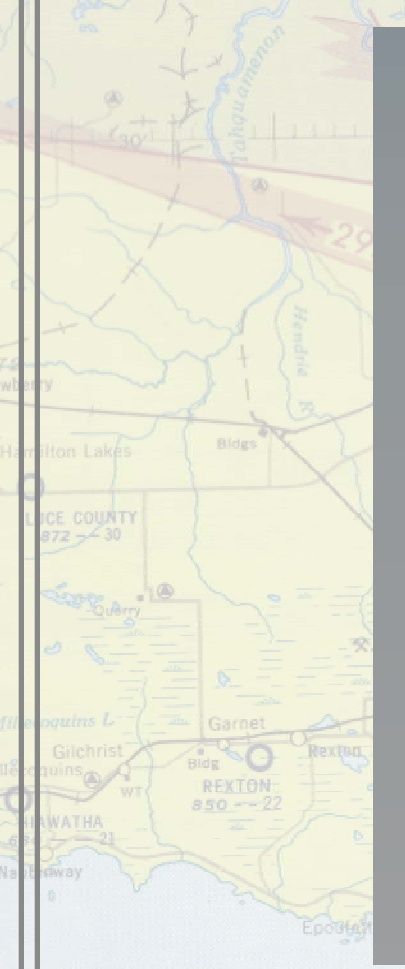

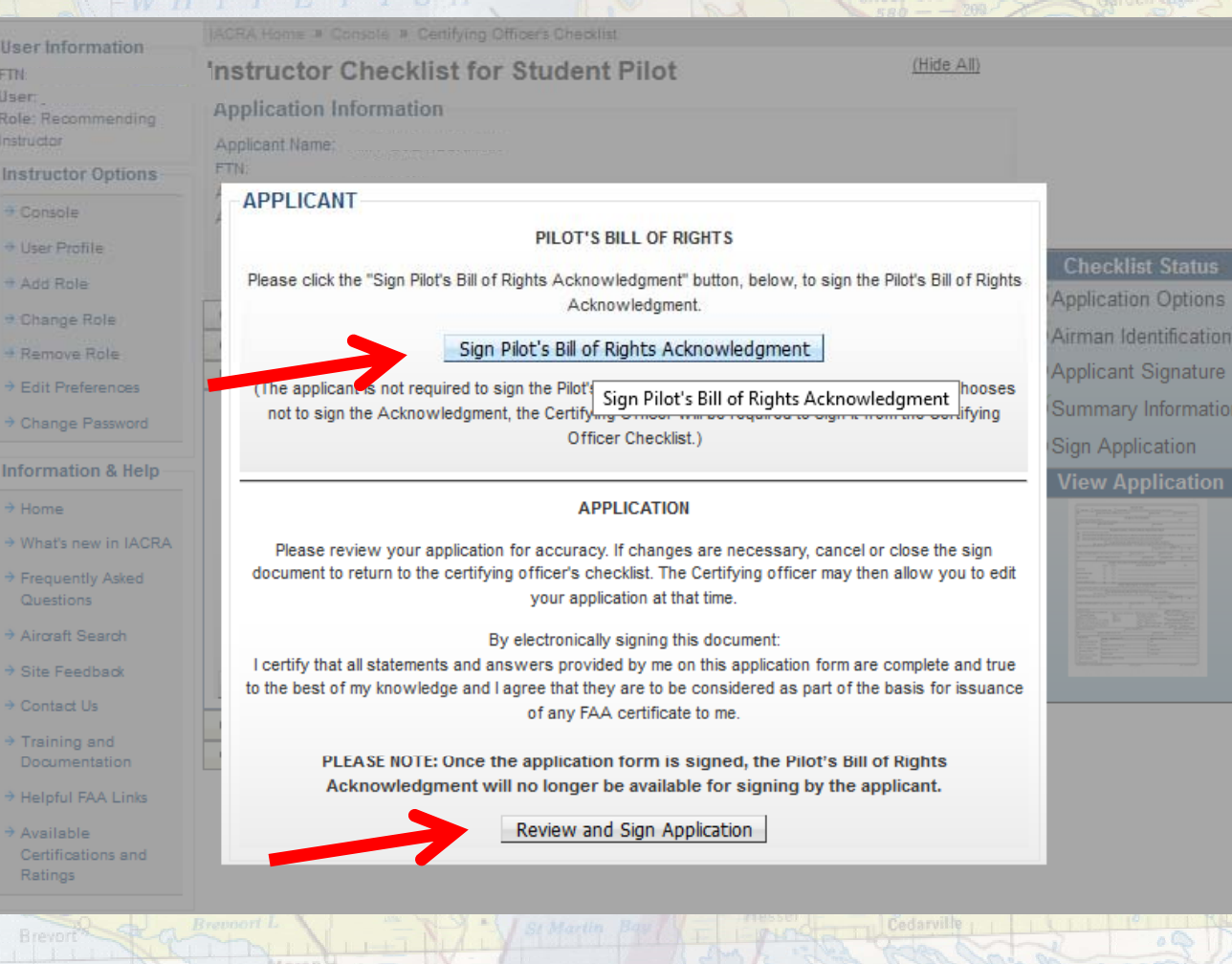

SA

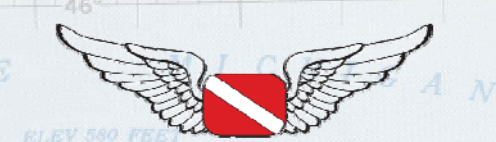

#### www.JasonBlair.net

# The Pilot's Bill of Rights Acknowledgement will create a pop-out window that will allow the applicant to "Click to Sign".

investigation at the time of this application.

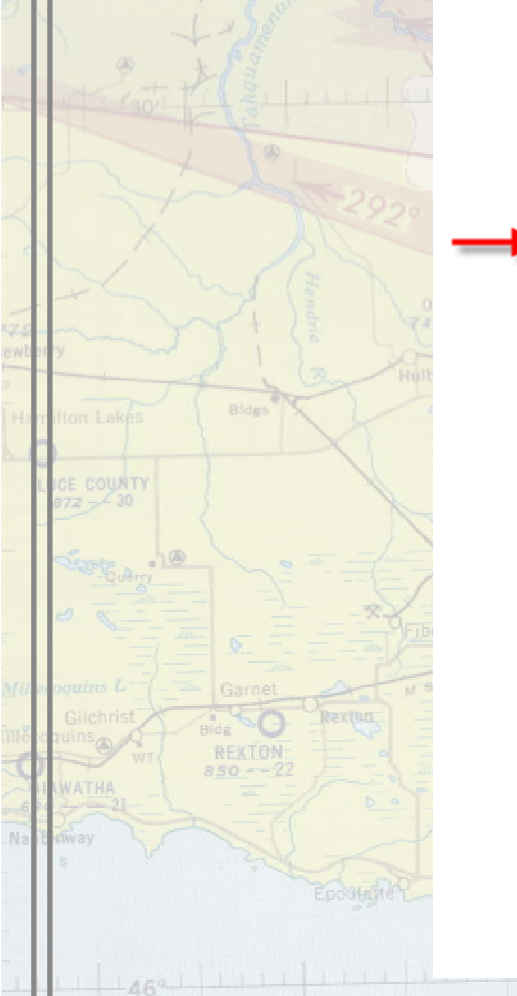

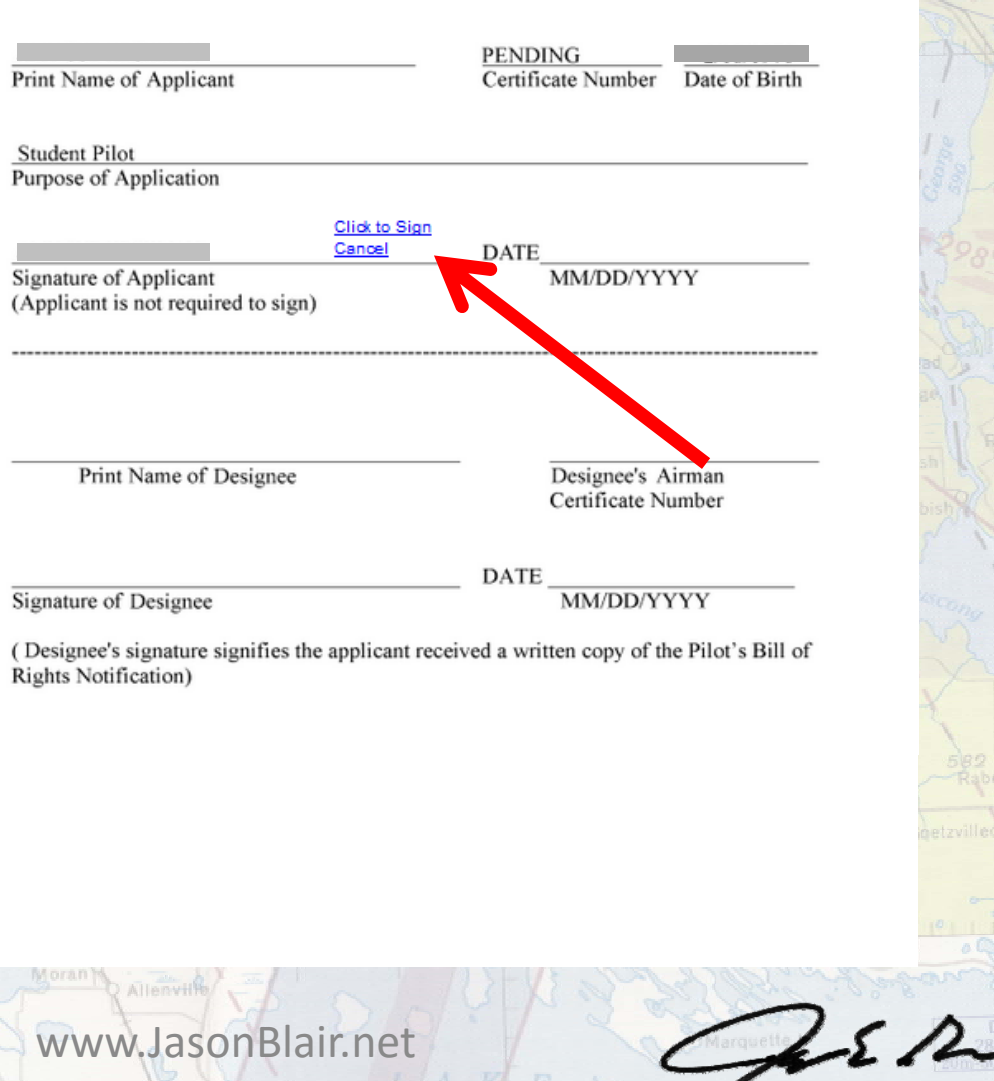

# This will grey out the PBR acknowledgement as completed and allow the "Review and Sign Application to be completed. Click

this.

|     | User Information                      |
|-----|---------------------------------------|
| (Ge | FTN: Look                             |
|     | Use                                   |
| 12  | Role: Recommending                    |
|     | Instructor                            |
|     |                                       |
|     | Instructor Options                    |
|     | ⇒ Console                             |
| 29  | → User Profile                        |
| -   | ⇒ Add Role                            |
|     | → Change Role                         |
| 1   | ⇒ Remove Role                         |
| 10  | ⇒ Edit Preferences                    |
| /   | → Change Password                     |
|     | Information & Help                    |
|     | ⇒ Home                                |
| N   | → What's new in IACRA                 |
| (   | → Frequently Asked                    |
| _   | Questions                             |
| X   | → Aircraft Search                     |
|     | ⇒ Site Feedback                       |
| M   | → Contact Us                          |
|     | Training and                          |
|     | Documentation                         |
| 0   | → Helpful FAA Links                   |
| ÷.  | → Available                           |
| _   | Certifications and                    |
|     | Ratings                               |
| N   |                                       |
|     |                                       |
|     | U.S. Den                              |
|     | Brevort                               |
|     | I I I I I I I I I I I I I I I I I I I |

|            | A Home * Console * Certifying Officers Chedilist                                                                                                    |
|------------|----------------------------------------------------------------------------------------------------|
| Ins        | tructor Checklist for Student Pilot                                                                                                    |
| Ap         | plication Information                                                                                                    |
| App<br>FTN | olicant Name                                                                                                    |
| 1          | APPLICANT                                                                                                    |
| 1          | PILOT'S BILL OF RIGHTS                                                                                                    |
|            | Please click the "Sign Pilot's Bill of Rights Acknowledgment" button, below, to sign the Pilot's Bill of Rights<br>Acknowledgment.                                                                                                    |
|            | Sign Pilot's Bill of Rights Acknowledgment                                                                                                    |
| ľ          | (The applicant is not required to sign the Pilot's Bill of Rights Acknowledgment. If the applicant chooses<br>not to sign the Acknowledgment, the Certifying Officer will be required to sign it from the Certifying<br>Officer Checklist.)          |
|            | APPLICATION                                                                                                    |
|            | Please review your application for accuracy. If changes are necessary, cancel or close the sign document to return to the certifying officer's checklist. The Certifying officer may then allow you to edit your application at that time.           |
|            | By electronically signing this document:                                                                                                    |
| ł          | I certify that all statements and answers provided by me on this application form are complete and true<br>to the best of my knowledge and I agree that they are to be considered as part of the basis for issuance<br>of any FAA certificate to me. |
|            | PLEASE NOTE: Once the application form is signed, the Pilot's Bill of Rights<br>Acknowledgment will no longer be available for signing by the applicant.                                                                                             |
|            | Review and Sign Application                                                                                                    |

Review and Sign Application

ant Signature

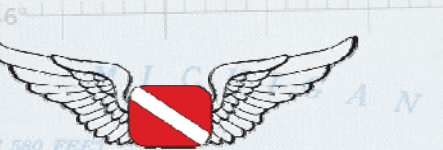

#### www.JasonBlair.net

Another pop-out window will be generated and prompt the applicant to "Click to Sign".

### Click this to move forward.

| LE.                                                                                                    | Training                                                                                                    | 1. Narr                                                                                                    | ne of Air (                                                                                                    | Carrier                                                                                                    |                                                                                                    |                                                                                                    |                                                                                                    |                                                                                                    | 2. Date                                                                                                    | ) Training                                                                                                    | Began 3.                                                                                                    | Accomplis<br>Initial                                                                                                    | hed Trainin<br>] Upgrade                                                                                                    | ng Progr                                                     | ansition                         | 🗌 Re                                        | currer      |
|----------------------------------------------------------------------------------------------------|----------------------------------------------------------------------------------------------------|----------------------------------------------------------------------------------------------------|----------------------------------------------------------------------------------------------------|----------------------------------------------------------------------------------------------------|----------------------------------------------------------------------------------------------------|----------------------------------------------------------------------------------------------------|----------------------------------------------------------------------------------------------------|----------------------------------------------------------------------------------------------------|----------------------------------------------------------------------------------------------------|----------------------------------------------------------------------------------------------------|----------------------------------------------------------------------------------------------------|----------------------------------------------------------------------------------------------------|----------------------------------------------------------------------------------------------------|--------------------------------------------------------------|----------------------------------|---------------------------------------------|-------------|
| III. REC                                                                                                    | ORD OF P                                                                                                    | ILOT TIME                                                                                                    | E (Do not                                                                                                    | write in ti                                                                                                    | he shaded                                                                                                    | areas)                                                                                                    | _                                                                                                    |                                                                                                    |                                                                                                    |                                                                                                    | - ·                                                                                                    | Nak                                                                                                    |                                                                                                    |                                                              | -                                |                                             | Number o    |
|                                                                                                    | Total                                                                                                    | Instruction<br>Received                                                                                                    | Salo                                                                                                    | and<br>SIC                                                                                                    | Dress Country<br>Instruction<br>Received                                                                                                    | Crass Country<br>Selo                                                                                                    | PIGSIC                                                                                                    | Instances                                                                                                    | Induction<br>Received                                                                                                    | Take-Of/<br>Landing                                                                                                    | Night<br>PIG/SIC                                                                                                    | Take-<br>OffLanding<br>PROSEC                                                                                                    | Cie                                                                                                    | in Totals                                                    | -                                | layto An                                    | no- Cr      |
| timlanes                                                                                                    |                                                                                                    |                                                                                                    |                                                                                                    | ~                                                                                                    |                                                                                                    |                                                                                                    | PC                                                                                                    |                                                                                                    |                                                                                                    |                                                                                                    | PC                                                                                                    | PC                                                                                                    | 08.<br>145                                                                                                    | 100                                                          |                                  |                                             |             |
| -infrance                                                                                                    |                                                                                                    |                                                                                                    |                                                                                                    | 96                                                                                                    | -                                                                                                    | <u> </u>                                                                                                    | 96                                                                                                    | -                                                                                                    |                                                                                                    | <u> </u>                                                                                                    | 94                                                                                                    | 90                                                                                                    | HEAD                                                                                                    | 0.00                                                         |                                  |                                             |             |
| Rotorcraft                                                                                                    |                                                                                                    |                                                                                                    |                                                                                                    | 64C                                                                                                    | 1                                                                                                    |                                                                                                    | 80C                                                                                                    |                                                                                                    |                                                                                                    |                                                                                                    | 94                                                                                                    | 90                                                                                                    |                                                                                                    |                                                              |                                  |                                             |             |
| Powered<br>Lift                                                                                                    |                                                                                                    |                                                                                                    |                                                                                                    | 940<br>540                                                                                                    | -                                                                                                    |                                                                                                    | 940<br>540                                                                                                    |                                                                                                    |                                                                                                    |                                                                                                    | 840<br>840                                                                                                    | 90<br>90                                                                                                    |                                                                                                    |                                                              |                                  |                                             |             |
| Gliders                                                                                                    |                                                                                                    |                                                                                                    |                                                                                                    | ric<br>56                                                                                                    | -                                                                                                    |                                                                                                    | rc<br>56                                                                                                    |                                                                                                    |                                                                                                    |                                                                                                    |                                                                                                    |                                                                                                    |                                                                                                    |                                                              |                                  |                                             | Т           |
| Lighter-                                                                                                    |                                                                                                    |                                                                                                    |                                                                                                    | PE                                                                                                    | -                                                                                                    |                                                                                                    | PE                                                                                                    |                                                                                                    |                                                                                                    |                                                                                                    | 96                                                                                                    | 96                                                                                                    | - Entran                                                                                                    |                                                              | ~                                | +                                           | $^{+}$      |
| EES                                                                                                    |                                                                                                    |                                                                                                    | -                                                                                                    | -                                                                                                    |                                                                                                    | -                                                                                                    | -                                                                                                    |                                                                                                    |                                                                                                    |                                                                                                    | 96.<br>96                                                                                                    | 8.<br>12                                                                                                    | -                                                                                                    | -                                                            | -                                |                                             |             |
| FID                                                                                                    |                                                                                                    | -                                                                                                    |                                                                                                    | -                                                                                                    |                                                                                                    |                                                                                                    |                                                                                                    |                                                                                                    | -                                                                                                    |                                                                                                    | 96<br>96                                                                                                    | ×.                                                                                                    | -                                                                                                    |                                                              | -                                |                                             |             |
| ATD                                                                                                    |                                                                                                    | -                                                                                                    |                                                                                                    |                                                                                                    |                                                                                                    |                                                                                                    |                                                                                                    | -                                                                                                    |                                                                                                    |                                                                                                    | -                                                                                                    |                                                                                                    |                                                                                                    |                                                              | -                                |                                             |             |
| IV. Have                                                                                                    | you previous                                                                                                    | ly received a                                                                                                    | Notice of D                                                                                                    | isapproval or                                                                                                    | been denied 1                                                                                                    | or any reaso                                                                                                    | n for the certif                                                                                                    | cate and/or s                                                                                                    | ating for which                                                                                                    | h you are ap                                                                                                    | olying?                                                                                                    | Yes X                                                                                                    | No                                                                                                    |                                                              |                                  |                                             |             |
| V. APPL                                                                                                    | ICANT'S                                                                                                    | CERTIFIC                                                                                                    | ATION                                                                                                    | certify that all                                                                                                    | statements an                                                                                                    | f answers pa                                                                                                    | relided by me o                                                                                                    | n this applicat                                                                                                    | ion form are c                                                                                                    | omplete and t                                                                                                    | ine to the best                                                                                                    | of my knowle                                                                                                    | dge and Lagre                                                                                                    | e that the                                                   | y are to be                      | considen                                    | d as pa     |
| tr issuerce<br>Signalia                                                                                                    | etany FAA e                                                                                                    | writicals to ma<br>sand                                                                                                    | t. There rec                                                                                                    | sived the Pilot                                                                                                    | s Bill of Rights                                                                                                    | Witten No.                                                                                                    | if the                                                                                                    | Click t                                                                                                    | o Sign                                                                                                    | in Annual I Angy                                                                                                    | e also read an<br>Disto                                                                                                    | d understand                                                                                                    | he Privacy Act                                                                                                    | f statumor                                                   | it that acco                     | mparies                                     | his form    |
| GIU MU                                                                                                    | o or ALLON                                                                                                    |                                                                                                    |                                                                                                    |                                                                                                    |                                                                                                    |                                                                                                    | 7                                                                                                    | Cance                                                                                                    | <u>el</u>                                                                                                    |                                                                                                    | AMEC/TIVY                                                                                                    |                                                                                                    |                                                                                                    |                                                              |                                  |                                             |             |
| FAA Fo                                                                                                    | m 8710-1                                                                                                    | (12-15) Su                                                                                                    | perseden i                                                                                                    | revious Ea                                                                                                    | lition                                                                                                    | IACR                                                                                                    | A Equivaler                                                                                                    | at .                                                                                                    | App                                                                                                    | licatio                                                                                                    | n ID: 11                                                                                                    | 34396 F                                                                                                    | TN: A4                                                                                                    | 92837                                                        | 70                               |                                             |             |
| Acce<br>veife                                                                                                    | oted Studer<br>This person m                                                                                                    | nt Pilot Appli<br>sets the eligibil                                                                                                    | cation - Th<br>Ry moviene                                                                                                    | ave personally<br>its and verified<br>ficiency Che                                                                                                    | reviewed the au<br>the applicants is<br>ck                                                                                                    | dicante inform<br>dettification<br>Recommen                                                                                                    | veice and line                                                                                                    | nstructor                                                                                                    | Action                                                                                                    | Rej<br>aplicant and                                                                                                    | ected Stude                                                                                                    | nt Pilot App                                                                                                    | lication                                                                                                    |                                                              |                                  |                                             |             |
| Acce<br>verte<br>Flig<br>Date                                                                                                    | oted Studer<br>This person m<br>It Review                                                                                                    | nt Pilot Appli<br>eves the elgibil<br>linst                                                                                                    | cation - In<br>ty makener<br>rument Pro<br>Certified F                                                                                                    | eve personally<br>its and verified<br>ficiency Che<br>light Instruct                                                                                                    | reviewed the ap<br>the applicant's i<br>ick<br>for's Signatur                                                                                                    | olicame inform<br>detetfication<br>Recommen<br>B (Phint Nam                                                                                                    | nation and<br>Indiation - J hav<br>ne and Sign)                                                                                                    | nstructor<br>e personally è                                                                                                    | Action<br>stucted the a                                                                                                    | pplicant and                                                                                                    | iected Stude<br>consider this p<br>tillicate Num                                                                                                    | nt Pilot App<br>ersonready t<br>ber                                                                                                    | ication<br>take the test                                                                                                    | OFI C                                                        | Certificate                      | Expires                                     |             |
| Acce<br>verter<br>Flig<br>Date                                                                                                    | nt has succ                                                                                                    | nt Pilot Appli<br>sets the elgisit<br>instr<br>estifuity com                                                                                                    | cation - 11<br>ity requirement<br>rument Pro<br>Certified F                                                                                                    | interpresentation<br>in and verified<br>ficiency Che<br>light Instruct                                                                                                    | reviewed the ap<br>the applicant's i<br>ck<br>or's Signatur                                                                                                    | oliante inform<br>identification<br>Recommer<br>B (Phint Nam                                                                                                    | nation and In<br>Indiation - J have<br>ne and Sign)<br>Air Agen                                                                                                    | nstructor<br>e personally è<br>ncy's Rec                                                                                                    | Action<br>studed the a                                                                                                    | pplicent and<br>Certification                                                                                                    | ecter: Stude<br>consider this p<br>tificate Num                                                                                                    | nt Pilot App<br>ersonseady t                                                                                                    | ication<br>take the test                                                                                                    | OFI C                                                        | Certificate                      | Expires                                     |             |
| Acce<br>verte<br>Fligt<br>Date                                                                                                    | ofed Stude<br>this person in<br>it Review<br>int has succ<br>intrended fr                                                                                                    | estfuily com                                                                                                    | ication - III<br>Ity requirement<br>Dertified F<br>or rating w<br>Jaconso                                                                                                    | inte pensinally<br>ns and vertiled<br>ficiency Che<br>light Instruct<br>ifhout further                                                                                                    | reviewed the ap<br>the applicant's is<br>ck<br>or's Signatur<br>r practical be                                                                                                    | oscants inform<br>identification<br>Recommen<br>e (Print Nam<br>st                                                                                                    | east on a way<br>addition - J have<br>ne and Sign)<br>Air Agen                                                                                                    | nstructor<br>e personally é<br>ncy's Réc                                                                                                    | Action<br>stacked the a                                                                                                    | Pepkcant and<br>Cet<br>dation                                                                                                    | incher: Studie<br>consider this p<br>tificate Num                                                                                                    | nt Pilot App<br>ersenseady t<br>ber                                                                                                    | ication<br>take the test                                                                                                    | OFI (                                                        | Certificate                      | Expires                                     | 1           |
| Acce<br>verter<br>Fligt<br>Date<br>he applica<br>nd is reco<br>Date                                                                                                    | nt has succe                                                                                                    | nt Pilot Appli<br>eets the elgibli<br>inst<br>estfully com<br>or certificate                                                                                                    | cation - 11<br>ty regularise<br>rumant Pro<br>Cartified F<br>Cartified F<br>Cartified our<br>or rating w<br>Agency (                                                                                                    | ine pensionaly<br>ins and verted<br>ficiency Che<br>light instruct<br>ithout furthe<br>Name and N                                                                                                    | reviewed the applicant's in<br>the applicant's in<br>ck                                                                                                    | olicanto inform<br>identification<br>Recommen<br>e (Phint Nam<br>st                                                                                                    | nation and In<br>Indiation - They<br>are and Sign)<br>Air Agen                                                                                                    | nstructor<br>e personally il<br>ncy's Rec                                                                                                    | Action<br>stacked the a                                                                                                    | Peg<br>pplicant and<br>Cer<br>dation                                                                                                    | iected Stude<br>consider this p<br>tificate Num<br>Official Si                                                                                                    | nt Pilot App<br>ersonseady t<br>ber<br>gnature                                                                                                    | lication<br>take the last                                                                                                    | CF1 (                                                        | Certificate                      | : Expires                                   |             |
| Accessive fields                                                                                                    | oted Studie<br>this present<br>of Review<br>inf has succ<br>mmended fr<br>cepted - Stu<br>ave person<br>ave person<br>ave person                                                                                                    | nt Pilot Appli<br>wess the elsible<br>instr<br>essfully com<br>or certificate<br>dent Pilot App<br>ally reviewed<br>ally reviewed<br>ally reviewed                                                                                                    | ication - IN<br>Investment<br>umant Pro<br>Dertriled F<br>Dertriled F<br>Or rating w<br>Agency I<br>ication<br>I this applic<br>I this applic<br>this applic                                                                                                    | in deficiency Che<br>ficiency Che<br>Ight Instruct<br>intout further<br>Name and N<br>canfis gridu<br>diffis gridu<br>ef this applic                                                                                                    | reviewed the applicant's in<br>the applicant's in<br>ck in the applicant's in<br>or's Signature<br>repractical tee<br>Aumber<br>Designat<br>appook and/k<br>ation certification certification<br>cant in accommendation                                                                                                    | escants inform<br>identification<br>o (Phint Nam<br>at<br>ed Exam<br>training re<br>le, and fou<br>lance with ;                                                                                                    | Addition - J have<br>addition - J have<br>and Sign)<br>Air Agest<br>ainer or A<br>scord, and I to<br>be ap<br>pertinent pro                                                                                                    | irman Ce<br>erify that th<br>propriate an<br>orderes and                                                                                                    | Action<br>estacted the a<br>commence<br>rtification<br>e individual<br>d in order, a<br>istandards i                                                                                                    | Depolecent and<br>Certification                                                                                                    | ected Stude<br>consider this p<br>tilicate Num<br>Official Si<br>Sentative<br>applicable ro<br>fundational the or<br>all indicated                                                                                                    | nt Pilot App<br>ensamendy to<br>ber<br>gnature<br>Report<br>ant Pilot App<br>outfiloate.<br>below.                                                                        | lication<br>sale the test                                                                                                    | OFI C<br>art 61 for                                          | _ course                         | Expires                                     | taống t     |
| Accessive field                                                                                                    | nt Review<br>nt Review<br>nt has succ<br>mmended fr<br>cepted - Stur<br>ave person<br>ave person<br>ave person                                                                                                    | nt Pilot Appli<br>ees te elgélé<br>inst<br>eesfuily com<br>or certificate<br>dent Pilot App<br>ally reviewed<br>ally reviewed<br>ally tested an                                                                                                    | Cation - 11<br>Ry requirement<br>Ument Pro<br>Cartified F<br>or rating w<br>Agency 1<br>iscation<br>It this applied<br>this applied<br>this applie                                                                                                    | the desired<br>foiency Che<br>light Instruct<br>whout furthe<br>Name and N<br>ann's gradua<br>d this applik<br>i i a<br>- Tempora                                                                                                    | reviewed the au<br>management of<br>ck<br>r practical te<br>lumber<br>Designat<br>agbook and/c<br>ation certifica<br>cant in accorn<br>have person<br>y Certificate                                                                                                    | et anno information<br>destination<br>o (Print Nam<br>st                                                                                                    | netice and<br>Indetion - I have<br>a and Sign!<br>Air Agen<br>hiner or A<br>soord, and I o<br>nd it to be ap<br>perfinent pro-<br>red the Writt<br>grant Machan                                                                                                    | irman Ce<br>entric and the second second<br>entric and second second second second<br>entric and<br>en Notifical                                                                                                    | Action<br>staticed the a<br>comment<br>rtification<br>e individual<br>d in order, a<br>standards to<br>ion under to<br>Disapprove                                                                                                    | Repplicant and<br>Cert<br>dation                                                                                                    | ected Stude<br>consider this p<br>lifectel Num<br>Official St<br>sentative<br>ajepticable ro<br>large factor<br>all indicated<br>Bill of Right<br>oval Notice I                                                                                                    | nt Pilot App<br>ensanseady to<br>ber<br>gnature<br>Report<br>ant Pilot App<br>guirements<br>criticate.<br>below.<br>s to the app<br>sound (China State)                   | ication<br>sale the last                                                                                                    | OFI 0<br>art 61 for                                          | _ course                         | Expires                                     | taling t    |
| Acception of the second second                                                                                                    | nted Studie<br>this person<br>it Review<br>nt has succ<br>mmended fr<br>cepted - Stu<br>ave person<br>ave person<br>ave person<br>Test (Name                                                                                                    | nt Pilot Appli<br>ens the elgobil<br>binst<br>essfully com<br>or certificate<br>dent Pilot App<br>bly reviewed<br>ally reviewed<br>ally reviewed<br>ally reviewed<br>and and and and and and and<br>and and and and and and<br>and and and and and and and<br>and and and and and and and and<br>and and and and and and and and<br>and and and and and and and and and<br>and and and and and and and and and and<br>and and and and and and and and and and                                                                                                    | cation - 11<br>Ry requirement<br>petered our<br>or rating w<br>Agency 1<br>iscation<br>it this applic<br>this applic<br>roll verifier<br>Approved<br>Approved                                                                                                    | ethout surface<br>ficiency Che<br>light Instruct<br>ethout surface<br>have and h<br>have and s<br>canfs pilot le<br>canfs gradu<br>d this applie<br>l I<br>- Tempora<br>State)                                                                                                    | reviewed the au<br>management of<br>ck                                                                                                    | et Example<br>et Example<br>et Exa                                                                                                    | Air Ages<br>Air Ages<br>Air Ages<br>Air Ages<br>and to be ap<br>perfinent pro-<br>red the Writt<br>ginal Attaches                                                                                                    | Instructor<br>e personaly in<br>Incy's Rec<br>irman Ce<br>ersify that th<br>propriate an<br>oedures and<br>en Notifical                                                                                                    | Action<br>stacked the a<br>commence<br>rtification<br>e individual<br>d in order, a<br>standards to<br>ion under t<br>Disapprove                                                                                                    | Rej<br>pplicant and<br>dation<br>dation<br>n Repres<br>provide the or<br>ord have rel<br>with the res<br>he Pitot's<br>d – Disappr                                                                                                    | ected Stude<br>consider this p<br>tilicate Num<br>Official St<br>Sentative<br>hipoloable ro<br>lull indicated<br>Bill of Right<br>oval Notoo L                                                                                                    | nt Pilot App<br>ensamendy is<br>ber<br>gnature<br>Report<br>automents<br>criticate.<br>below.<br>s to the app<br>so to the app<br>so to the app<br>for all T              | ication<br>stake the ass.<br>lication<br>of 14 CFR Pa<br>licant.<br>nal Attached<br>Dat<br>FFRS                                                                                                    | OFIC<br>art 61 for<br>stion of 1<br>(FTD)                    |                                  | Expires                                     | ratings     |
| Accession of the application of the application of                                                                                                    | oted Studie<br>this prison of<br>it Review<br>int has succ<br>mitended fr<br>cepted - Stu<br>ave person<br>ave person<br>ave person<br>it rest (Nami                                                                                                    | nt Piece Apppingers the explained in the second second sec                                                                                                    | Lation - I II<br>17 majatement<br>17 majatement<br>17 majatement<br>17 majatement<br>18 majatement<br>18 majatement<br>18 majatement<br>19 majatement<br>19 maj                                                                                                    | the pensistely<br>is an enfort<br>ficiency Che<br>light Instruct<br>intout further<br>Name and N<br>ann's pilot k<br>ann's pilot k<br>ann'                                                                                                    | representation of the application of the application of the application of the application of the signal of the application of the application of                                                                                                    | et anti-Mun<br>destilication<br>Recomment<br>o (Phat Nam<br>et Exam<br>st                                                                                                    | Air Ager<br>Air Ager<br>Air Ager<br>Air Ager<br>Air Ager<br>ainer or A<br>scord, and I o<br>nd it to be ap<br>pertinent pro<br>red the Witts<br>ginal Attache                                                                                                    | irman Ce<br>erify that th<br>propriate an<br>occures and<br>en Notificat<br>d)                                                                                                    | Action<br>educed the a<br>commence<br>rtification<br>e individual<br>d in order, a<br>tion under t<br>Disapprove                                                                                                    | Rej<br>pplcant and<br>Cer<br>dation     n Repres<br>prosts the c<br>nd have rel<br>whith the ress<br>he Pilot's I<br>d – Disappr                                                                                                    | ected Stude<br>consider this p<br>tificate Num<br>Official Si<br>sentative<br>sentative<br>sentative<br>hindcate for<br>ball of Right<br>oval Notice<br>Ground                                                                                                    | nt Pilot App<br>ensanceady is<br>ber<br>gnature<br>Report<br>ant Pilot App<br>guirements of<br>rificate<br>below.<br>s to the app<br>ssued (Ong<br>f Oral<br>Pilotastatio | ication<br>state the lost<br>isotion<br>of 14 CFR Pi<br>licant.<br>nal Attached<br>Dar<br>FFS.<br>n Number(s)                                                                                                    | offic<br>art 61 for<br>stion of 1<br>/ FTD                   | _ course<br>_ course<br>Test     | Expires                                     | ratings     |
| Accession of the application of the application of                                                                                                    | oted (Stude<br>the price in<br>it Review<br>in that successful<br>capted - Stud<br>mitted of fi<br>capted - Stud<br>make person<br>we person<br>Test (Name                                                                                                    | nt Pike Applied                                                                                                    | cation in mark the<br>yr regener<br>Cartried F<br>Cartried F<br>Cartried F<br>Cartried F<br>Agency 1<br>Agency 1<br>Agency 1<br>His applic<br>His applic<br>His app | the personal<br>ficiency Che<br>light Instruct<br>whout further<br>hame and h<br>ham's pilot le<br>and's pilot le<br>and be<br>and be<br>and | r practical te a<br>r practical te<br>tumber<br>Designat<br>anti naccon<br>tart naccon<br>tart                                                  | steam a bine<br>Steam and a standard and a<br>Recommendation<br>of (PizeRum<br>at<br>a standard and a<br>standard and a<br>standard and a<br>standard a<br>standard a<br>stan | hiner or A<br>soord, and I conditions and the<br>soord, and I conditions and I conditions and the<br>soord, and I conditions and I conditions and the<br>soord, and I conditions and the<br>soord, and I conditions and the<br>soord and the soord and the<br>soord and the soord and the soord and the<br>soord and the soord and the soord and the soord and the<br>soord and the soord and the soord and the soord and the<br>soord and the soord and the soord and the soord and the soord and the<br>sourd and the soord and the soord and | irman Ce<br>oridy that th<br>propriate an<br>orderes and<br>en Notificat<br>d)                                                                                                    | Action<br>stacted the a<br>comment<br>rtification<br>e individual<br>d in order, a<br>standards y<br>tion under t<br>Disapprove                                                                                                    | Rey<br>pplcant and<br>Cet<br>lation<br>  Repres<br>  R<br>motst be<br>  R<br>motst be<br>he Plot's 1<br>1 – Drappor                                                                                                    | Includ Stude<br>consider this p<br>tillicate Num<br>Official St<br>Sentative<br>hijected Stud<br>pplicable re<br>lumed the cu<br>limit indicated<br>Bill of Right<br>oval Noboe                                                                                                    | nt Pilot App<br>ensiminary ti<br>ber<br>grature<br>Report<br>ant Pilot App<br>alements<br>to the app<br>sue (Ong<br>Oral<br>Registratic<br>Design                         | ication<br>state the ansi<br>ication<br>of 14 CFR Pi<br>licant.<br>neil Attached<br>Data<br>FFS.<br>n Number(s)                                                                                                    | OFIC<br>art 61 for<br>s)<br>attorn of 1<br>/ FTD             | course<br>the certi              | Expires                                     | rating t    |
| Accession of Accession of Acces                                                                                                    | oled Builden<br>Interpreter<br>Int Review<br>Int has successful<br>septed - Stur<br>we person<br>ave person<br>Test (kinn<br>Test (kinn<br>Gr Reting B                                                                                                    | Int Plet Applies                                                                                                    | Lation III<br>My representation<br>Cartified F<br>Cartified F<br>Cartified F<br>Cartified F<br>Cartified F<br>Cartified A<br>provided our or range<br>Agency L<br>His applic<br>His applic      | In a generative<br>is and article<br>ficiancy Choir<br>ight Instruct<br>whoot further<br>intro gridot<br>intro gridot<br>intro g                                                                                                    | rentered the experiments of the experiment of the experiment of th                                                                                                    | Signit and the second second s                                                                                                    | Addition - J have<br>and Sign)<br>Air Aget<br>hiner or A<br>soord, and I (<br>ind it to be ap<br>pertinent pro-<br>red the Winis<br>ginal Attache                                                                                                    | Instructor<br>recycle personaly a<br>recycle Rec<br>riman Ce<br>en Notificate an<br>en Notificate<br>()                                                                                                    | Action     Instanced the a     comment     comment     instanced the a     instanced the a     instanced     instanced           | Represent and     Get     Jation     Provide the construction     Provide the construction     Provide the construction     Provide the relation                                                                                                    | Includ Stude<br>The Analysis of the Analysis of t | nt Pilot App<br>entancesty to<br>gradure<br>Report<br>ant Pilot App<br>suitements is<br>to the app<br>suite d(Ong<br>Pagestratic<br>Pagestratic                           | Ication<br>take the test<br>Rotificent<br>Honore<br>FFS<br>Honore<br>FFS<br>Honore<br>Honore<br>Hon | OFI (<br>art 61 for<br>ston of 1<br>/ FTD<br>)<br>er         | Contificatecoursethe certi Test0 | Expires                                     | rating t    |
| Acceleration of the second second sec                                                                                                    | one discourse in the person of the person of                                                                                                    | nt Plet Apple<br>instruction explain<br>estably come<br>set fully come<br>for or ortificate<br>for ortificate<br>for ortificate<br>for ortificate                                                                                                    | Ladion - I I I<br>Transactions<br>Transactions<br>Cartified F<br>pleted our<br>Agency I<br>Agency I<br>trais applic<br>trais applic<br>this applic<br>this                                                                                                    | In a deside<br>ficiancy Cit<br>light instruct<br>introd further<br>introd further<br>in                                                                                                    | Indexed the applicant's<br>the applicant's<br>cor's Signature<br>or's Signature<br>practical to<br>asson artification<br>possignat<br>asson artification<br>possignat<br>possignat<br>pos | Eliants altern<br>sister altern<br>to (Phote Name<br>at                                                                                                    | Interface of the second second                                                                                                    | Instructor                                                                                                    | Action aducted the J commence intrification is standard and the J commence intrification is standard in order, a, a commence is standard in order, a, a commence is standard in order, a, a commence is standard intrification is standard intrification is standard is standard | Represent and     Get     dation     n Represe     Pays     Pays     P                                                                      | ecter Studie this provided the second second    | nt Pilot App<br>entancedy to<br>gradure<br>Report<br>atromatics<br>to the apply<br>alsowed (Ong<br>Pengstratics<br>Pengstratics<br>Pengstratics<br>Pengstratics           | Ication<br>Ication the ans.<br>Ication of the ans.<br>Ication of the ans.<br>I                                                                                                    | off (<br>art 61 for<br>s)<br>art on of (<br>/ FTD<br>)<br>er | Contricute                       | Expires                                     | Flight      |
| Access of the application of the application of the                                                                                                    | oted Bluces<br>Internane<br>It Review<br>Int Res success<br>International Action<br>International Actional Actional Actional Actional<br>International Actional Actional Actional Actional Actional<br>International Actional Actional Actional Actional Actional<br>International Actional Actional Actional Actional<br>International Actional Actional Actional Actional Actional<br>International Actional Actional                                                                                                    | Int Plet Apple<br>estfully come<br>estfully come<br>for or certificate<br>Bert Piol Apple<br>Bert Piol Apple<br>diff reviewed<br>into a diff action of the plet<br>estfully reviewed<br>into a diff action of the plet<br>diff action of the plet<br>diff action of the plet                                                                                                    | Ladion - I I I<br>Translavene<br>Ument Pro<br>Certified F<br>pleted our<br>Agency I<br>Agency I<br>translavene<br>tithis applic<br>dior verifier<br>tithis applic<br>dior verifier<br>Approved<br>Examiner<br>I                                                                                                    | in a densite in the densite in the densite in the densite in the density of the density of the d                                                                                                    | remediate de la contra de la contra de la co                                                                                                    | Utants African<br>Second and African<br>at                                                                                                    | diation - There are and Sign?     diation - There are and Sign?     dir Agen     dir Agen     dir Agen     dir Agen     dir to be sign     dir to be sign     di                                                                                                    | Instructor<br>Incy's Record<br>Imman Ce<br>Imman Ce | Action commence rtification is individual is individual is individual commence commence comme | Repeared and      Represent and      Cert     Certificate Nur                                                                                                    | ected Studies the provided the provided the provided the provided term of the provided term of the provided term of the constraints of the provided term of the constraint of the provided term of the constraint of the provided term of the constraints of the provided term of the constraints of the provided term of the constraints of the provided term of the provided term of term of term of term of term of term of term of term o    | nt Pilot App<br>errorinedy in<br>grature<br>Report<br>ant Pilot App<br>sevent (loade,<br>below,<br>sevent (loade,<br>r Oral<br>Registration<br>Design<br>Cating(s)        | ication<br>istate the last<br>istate the last<br>istate                                                                                                    | art 61 for<br>stern of 1<br>/ FTD<br>)<br>er                 | Contricute                       | Expires                                     | Flight      |
| Access<br>Figure<br>Figure<br>he application<br>he application | oted Bude<br>Internet of Review<br>Int has successful of Review<br>Int has successful of Review<br>Int has successful of Review<br>Internet of Review<br>Internet of | nt Plet Apple<br>estiluty com<br>estiluty com<br>sestiluty com<br>series and a second<br>series and a second<br>series and a second<br>second a second<br>second<br>second a second<br>second<br>second | cation - II ii<br>17 requestion<br>umant Pro<br>Dentited FP<br>Dentited FP<br>Agency L<br>Agency L<br>tication<br>this apply<br>this apply<br>this                                                                                                    | and pensively<br>ficiency Cardional<br>afford further<br>thout further<br>hards gold in<br>this applie<br>and spicit like applie<br>and spicit like applie<br>applied applied applied applied applied<br>applied applied applied applied applied<br>applied applied applied applied applied<br>applied applied applied applied applied applied<br>applied applied applied applied applied applied applied<br>applied applied applied applied applied applied applied applied<br>applied applied applied applied applied applied applied applied applied<br>applied applied applied applied applied applied applied applied applied<br>applied applied applied applied applied applied applied applied applied<br>applied applied applied applied applied applied applied applied applied<br>applied applied appli                                                                                                    | renewal here of the second second sec                                                                                                    | stanth store<br>Recommendations<br>at (Phot Runn<br>at                                                                                                    | Internet and the weak of the weak of the w                                                                                                    | Instructor<br>Incy's Rec<br>Imman Ce<br>erify that th<br>Typopital an Notification<br>an Notification<br>Sig                                                                                                    | Action     comment     comment     individual     individual     indindindividual     individual     indindividual     individual     in      | ppkort and<br>ppkort and<br>dation<br>n Represent<br>most the off<br>the resonance of the off<br>the resonance of the resonance of the off<br>the resonance of the resonance of the resona | incluse Studies with a particular state of the particular state of the particu    | nt Pilot App<br>erran ready to<br>gradure<br>Report<br>rificate.<br>to the apport<br>rificate.<br>To rai<br>Registration<br>Registration<br>Registration                  | Ication<br>Ication the store<br>Ication<br>Ication<br>Ication<br>Ilicant.<br>Ilicant.<br>Ilicant                                                                                                    | art 61 for<br>1/FTD<br>0<br>er                               | course<br>_ course<br>the certi  | Expires<br>ficate or<br>lesignation<br>Date | Fight n Exp |

www.JasonBlair.net

avascript:\_\_dol

# The CFI will now be prompted to log back in to complete the issuance process.

| Instructor                                                | Applicant Name                                                                                                    |                                                                                                    |
|-----------------------------------------------------------|----------------------------------------------------------------------------------------------------|----------------------------------------------------------------------------------------------------|
| Instructor Options                                        | Application ID                                                                                                    |                                                                                                    |
| 9 Console                                                 | Application Type: Student Pilot                                                                                                    |                                                                                                    |
| + User Profile                                            |                                                                                                    | Chocklist Status                                                                                                    |
| + Add Role                                                | This step must be performed by the Certifying Officer. R. Certifying Officer                                                                                                    | Application Option                                                                                                    |
| + Change Role                                             | is required to log back into IACRA on this screen to continue the remaining steps on the                                                                                                    | Airman Identificati                                                                                                    |
| → Remove Role                                             | Certifying Officer's checklist.                                                                                                    | Annian identificatio                                                                                                    |
| ⇒ Edit Preferences                                        | Certifying Officer's Username                                                                                                    | Applicant Signatur                                                                                                    |
| Change Password                                           | Certifying Officer's Password                                                                                                    | Summary Informat                                                                                                    |
| Information & Help                                        | Accept TOS & Log In Cancel Logout                                                                                                    | Sign Application                                                                                                    |
| ⇒ Home                                                    | Legin                                                                                                    | (and particular and particular and p |
| → What's new in IACRA                                     | Terms (Login ce (TOS)                                                                                                    |                                                                                                    |
| ⇒ Frequently Asked                                        | You are accessing a U.S. Government information system, which includes (1) this computer, (2) this computer network,<br>(3) all computers connected to this network, and (4) all devices and storage media attached to this network or to a   |                                                                                                    |
| Questions                                                 | computer on this network. This information system is provided for U.S. Government-authorized use only.                                                                                                    | And Address of the other water of the other water o |
| Aircraft Search                                           | Unauthorized or improper use of this system may result in disciplinary action, as well as civil and criminal penalties.                                                                                                    |                                                                                                    |
| ⇒ Site Feedback                                           | By using this information system, you understand and consent to the following:                                                                                                    |                                                                                                    |
| → Contact Us                                              | <ol> <li>You have no reasonable expectation of privacy regarding any communications or information transiting or stored<br/>on this information system. At any time, the government may for any lawful government purpose monitor,</li> </ol> |                                                                                                    |
| Training and<br>Descentation                              | intercept, search, and seize any communication or information transiting or stored on this information system.<br>2. Any communications or information transiting or stored on this information system may be disclosed or used for           |                                                                                                    |
| Documentation                                             | any lawful government purpose.                                                                                                    |                                                                                                    |
| Helpful FAA Links                                         |                                                                                                    |                                                                                                    |
| <ul> <li>Available</li> <li>Certifications and</li> </ul> |                                                                                                    |                                                                                                    |
| Ratinos                                                   |                                                                                                    |                                                                                                    |

### The CFI will now be required to "Review" the application again. This will generate another pop-out window.

| User Information           | IACRA Home » Console » Certifying Officer's Checklist |                 |                                                                                                    |
|----------------------------|-------------------------------------------------------|-----------------|----------------------------------------------------------------------------------------------------|
| FTN: Logout                | Instructor Checklist for Student Pilot                | (Hide All)      |                                                                                                    |
| User<br>Role: Recommending | Application Information                               |                 |                                                                                                    |
| Instructor                 | Applicant Name:                                       |                 |                                                                                                    |
| Instructor Options         | FTN:                                                  |                 |                                                                                                    |
| → Console                  | Application Type: Student Pilot                       |                 |                                                                                                    |
| → User Profile             |                                                       |                 |                                                                                                    |
| ⇒ Add Role                 |                                                       | Begin Checklist | Checklist Sta                                                                                                    |
| Add Hole                   | Application Return/Edit - Comments - Unload Documents | (Show Details ) | OApplication Option                                                                                                    |
| Change Role                | Airman's ID - English Language Proficiency - Age      | (Show Details)  | ⊘Airman Identific                                                                                                    |
| → Remove Role              | Annlight Signature                                    | (Hide Details)  | MApplicant Signa                                                                                                    |
| ⇒ Edit Preferences         |                                                       | (mor potano) 🖂  | Summary Inform                                                                                                    |
| → Change Password          |                                                       |                 |                                                                                                    |
| Information & Help         | Applicant signature completed.                        |                 | OSign Application                                                                                                    |
| → Home                     | Poview Application Applicant Login                    |                 | View Applicat                                                                                                    |
| What's new in IACRA        | Keview Application Applicant Login                    |                 | Entering and a second second                                                                                                    |
| A Francischer Antonio      | Previous Review Application                           | Continue        | and a second second sec |
| Questions                  |                                                       | containde       |                                                                                                    |
| Aircraft Search            | Summary Information                                   | (Show Details ) | the second second second second second second second second second second second second second second second s                                                                                                    |
| → Site Feedback            | Sign Application                                      | (Show Details)  |                                                                                                    |
| → Contact Us               |                                                       | (enerr botalie) |                                                                                                    |
| Training and               |                                                       |                 |                                                                                                    |
| Documentation              |                                                       |                 |                                                                                                    |
| → Helpful FAA Links        |                                                       |                 |                                                                                                    |
| → Available                |                                                       |                 |                                                                                                    |
| Certifications and         |                                                       |                 |                                                                                                    |
| Ratings                    | D Allenville                                          | and the and the | il allow a                                                                                                    |
| Z?                         | WWW Lason Blair not                                   |                 | Ten                                                                                                    |
| F AN                       |                                                       | CA              | 114                                                                                                    |
|                            |                                                       |                 |                                                                                                    |

### After again reviewing this, click close.

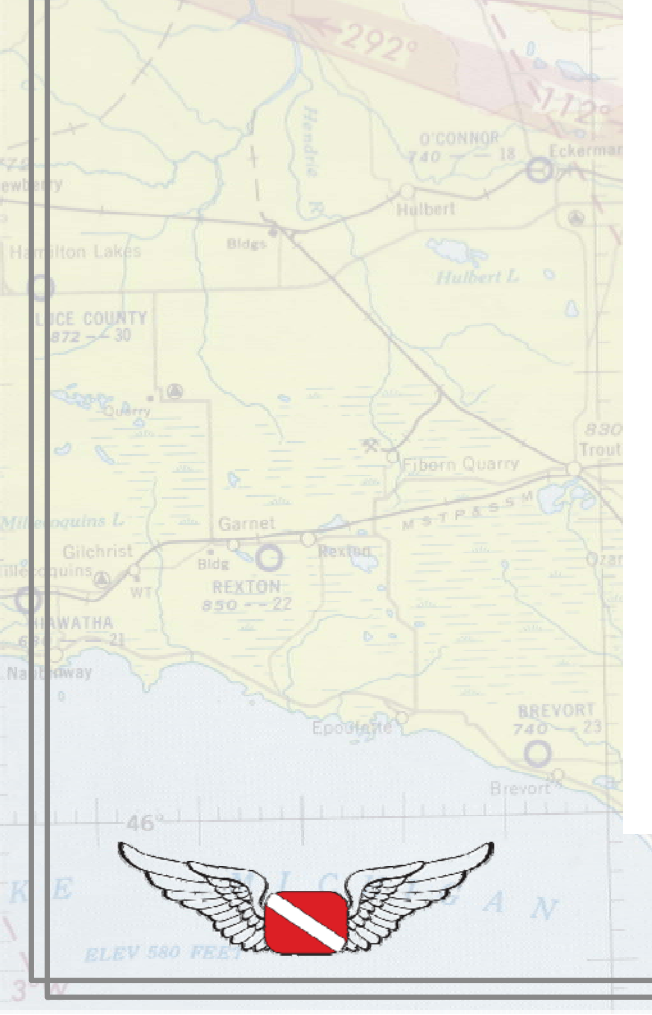

|                                  |                                                           |                    |                          | A G                                                    | 2nd            | arat                  | od (                 | Con                     | v               |                             |                   |                                                                                                    |                                                                                                    |
|----------------------------------|-----------------------------------------------------------|--------------------|--------------------------|--------------------------------------------------------|----------------|-----------------------|----------------------|-------------------------|-----------------|-----------------------------|-------------------|----------------------------------------------------------------------------------------------------|----------------------------------------------------------------------------------------------------|
|                                  |                                                           |                    | ACR                      | AG                                                     | 5110           | = a                   | euv                  | oob                     | У               |                             |                   |                                                                                                    |                                                                                                    |
| TABLE OF BRIDT AN                | I ENTERINE IN DUE                                         |                    |                          |                                                        |                |                       |                      |                         |                 |                             |                   |                                                                                                    |                                                                                                    |
|                                  | ALENT KIES IN DAK                                         |                    |                          |                                                        |                |                       |                      |                         |                 |                             |                   |                                                                                                    |                                                                                                    |
| U.S. Department of 'I            | ransportation                                             | Airr               | nan Cer                  | tificate                                               | and/           | or Ra                 | ting A               | oplica                  | tion            |                             |                   |                                                                                                    |                                                                                                    |
| APPLICATION INF                  | ORMATION (Mad                                             | k X in all the t   | locks applicable         | e to the certific                                      | ateorra        | ting for wh           | ich you ate a        | acolvina):              | lion            |                             |                   |                                                                                                    |                                                                                                    |
| Certifi                          | cates                                                     |                    | neone opproop            | Ratings                                                |                | ang ior in            | ion jou are c        | 444-)GI                 | Ot              | her Informa                 | tion/Re           | quests                                                                                                    |                                                                                                    |
| Pilot:                           | Instruct<br>creational Elight                             | Category           | and/or Class:            | Land Sea                                               | Instru<br>Aire | nent: C               | Basic                | <sup>toc</sup> 🗌 hitial |                 | Reexaminatio                | n 🗌 Inst          | rument Profic                                                                                                    | iency Check                                                                                                    |
|                                  | ommercial Grour                                           | Helicopte          | Balkon                   | Glider                                                 | Hei            | icopter               | Advanced             | Renew                   |                 | Reissuance<br>Flicht Review | Med               | dical Flight Te                                                                                                    | st                                                                                                    |
| ATP-Restricted A                 | TP                                                        | Type Rating        | Airship L                | Powered-Lift                                           | L Pov          | Addec                 | Instrument<br>Rating | Specify o               | ther:           | -ign conex                  |                   |                                                                                                    | IPL                                                                                                    |
| A. Name gast First Mil           | klv)                                                      |                    |                          | B. SSN (U                                              | IS Cally       | -                     | C. Date of E         | Birth D. F              | Place of Birth  | 1 (City and Stat            | ie) or (City I    | and Country)                                                                                                    |                                                                                                    |
| E1. Residential Adv              | tress                                                     |                    | E2 Mail                  | IDO No<br>ing Address ///                              | OT US          | SE<br>viit be printer | ( or the permuon     | or F. Citiz             | enship / Nati   | onality (                   | G. Dovo           | u read                                                                                                    | <b>E</b>                                                                                                    |
| (Including City: States 2        | (p Code, and Country)                                     |                    | ainnan c                 | erblicate, il dillerent                                | than block     | Et.)                  | , and the period     | X                       | USA 🗖           | Other                       | speak             | c, write, &                                                                                                    | X Yes                                                                                                    |
|                                  |                                                           |                    |                          |                                                        |                |                       |                      |                         |                 |                             | Englis            | istand the<br>sh language                                                                                                    | 17 No                                                                                                    |
|                                  |                                                           |                    |                          |                                                        |                |                       |                      | H. Heig<br>(inches)     | ht I. Weight    | J. Hair Co                  | xior K. E         | ye Color L                                                                                                    | Sex                                                                                                    |
|                                  |                                                           |                    |                          |                                                        |                |                       |                      | 66                      | 180             | BROW                        | N BL              | UE                                                                                                    | K Female                                                                                                    |
| M. Do you hold, or he<br>Yes X N | sve you ever held a<br>lû                                 | an FAA certific    | ate? M1. Grad            | e of Certificate                                       |                | M2. Cert              | lificate Numb        | er                      |                 |                             |                   | M3. Date Is                                                                                                    | sued                                                                                                    |
| N. Do you hold a Me              | dical Certificate?                                        | an Allian IV       | N1. Class                | N1. Class of Medical Certificate N2. Name of Medical B |                |                       |                      | í Examiner              |                 |                             |                   | N3. Date Is                                                                                                    | sued                                                                                                    |
| O. Have you ever been con        | victed for violation of any                               | Federal or State s | tatutes relating to na   | rcotic drugs, marijus                                  | ana, or dep    | ressant or sti        | mulant drugs or s    | ubstances? Do           | not include alc | ahal affenses               | 01. D             | ate of Final                                                                                                    | Conviction                                                                                                    |
| involving motor vehicle mo       | de of transportation as                                   | those offenses a   | re covered on the F      | AA Form \$500-8, A                                     | irman Med      | Voal Applicat         | ion Form.            | Yes                     | X No            |                             |                   |                                                                                                    |                                                                                                    |
| IL CERTIFICATE OR                | RATING APPLIE                                             | D FOR ON BA        | SIS OF:                  |                                                        | 2.10           | stal time in          | n this aircraft      | and la F                | liabl           |                             | h As              | Pilot.in.                                                                                                    |                                                                                                    |
| A Test or Activity               | 1,7 10 01 10 00 1                                         | to day not         | - and a second           |                                                        | α              | approved              | FFS or FTD           | (hours)                 | ime             |                             | Co                | bnemm                                                                                                    |                                                                                                    |
| U.S. Military                    | 1. U.S. Military S                                        | ervice             |                          |                                                        | 2 D            | ate Rated             | in U.S. Milita       | iry                     |                 |                             | 3. Ra             | nk or Grade                                                                                                    |                                                                                                    |
| B. Competence or<br>Experience   | <ol> <li>List Military air<br/>for which you b</li> </ol> | craft a. logged    | pilot time or pr         | rovided flight in                                      | struction      | (IP) prote            | and b.p              | assed an Ir             | strument Pro    | oficiency Oh                | eck (nu           | iun CFI) - finak                                                                                                    | e and modely                                                                                                    |
|                                  | 1.Training Agence                                         | y 1a. Nam          | e                        |                                                        |                | 1b. Locat             | ion /City and St     | ate)                    | Itc. Certi      | fication Nun                | niber 1           | d. Part 1427                                                                                                    | ,                                                                                                    |
| Graduate of an                   | or Training Cen                                           | ter:               |                          |                                                        |                | in an and the second  |                      |                         |                 |                             |                   |                                                                                                    | No                                                                                                    |
| Course                           | 2. Curriculum Fro                                         | om Which Gra       | dualed (Level Ca         | elegory, and Class a                                   | ndur Type      | Rating                |                      |                         |                 |                             | 3                 | Date                                                                                                    |                                                                                                    |
| Holder of                        | 1. Country that Is                                        | sued the Fore      | ign Pilot Licens         | 0                                                      | 2. Grad        | e of Foreig           | gn Pilot Licen       | ISO 3.                  | Foreign Pilot   | License Nu                  | mber              |                                                                                                    |                                                                                                    |
| D Foreign                        | 4. Ratings Held of                                        | on Foreign Pilo    | t License ØAA#           | aukularitarily - e.a                                   | ASEL AN        | EL Type rati          | ina. etc.)           |                         |                 |                             |                   |                                                                                                    |                                                                                                    |
| LICENSE<br>Aix Centier           | 1 Name of Arr                                             | ania.              |                          |                                                        |                | 10.0-1                | Tenining De          | ana   2 A               | ameliaha - T    | raising Dros                | hillon .          |                                                                                                    |                                                                                                    |
| E. Training                      | 1. Name of Air G                                          | amer               |                          |                                                        |                | 2.086                 | e Training Be        | gan   3. Acc            | tial 🔲 Upg      | raining Prog<br>grade 🔲 Ti  | gram<br>ransition | Recur                                                                                                    | rent                                                                                                    |
| Program<br>III. RECORD OF PIL    | OT TIME (Do not                                           | write in the sl    | aded areas)              |                                                        |                |                       |                      |                         |                 |                             |                   |                                                                                                    |                                                                                                    |
| Tax                              | instruction frain                                         | PIC Draw           | s Country<br>Cress Count | ty Cross-Country                                       | man            | Ngt                   | NgH                  | Night                   | Ngt.<br>Tala-   | Class Totals                | F                 | Num                                                                                                    | ler of<br>Council Research                                                                                                    |
|                                  | Received                                                  | SIC R              | ceived Solo              | PIOSIC                                                 |                | Received              | Landing              | PICSIC OF               | Norsic on.      | 100                         | - 1               | Nghis Tawa                                                                                                    | Lanches Launches                                                                                                    |
| Airplanes                        |                                                           | 96                 |                          | 56                                                     |                |                       | ×                    | 90                      | WS.             | 100                         |                   |                                                                                                    |                                                                                                    |
|                                  |                                                           | ric .              |                          | rc .                                                   |                |                       | ~                    | ~                       | No              | logity Op                   | gine              |                                                                                                    |                                                                                                    |
| Hotororat                        |                                                           | esc.               | _                        | 96<br>96                                               |                |                       | 64                   | 16C                     |                 |                             |                   |                                                                                                    |                                                                                                    |
| Hotororatt                       |                                                           |                    |                          | 00                                                     |                |                       | ×                    | 90                      |                 |                             |                   |                                                                                                    |                                                                                                    |
| Powered<br>Lift                  |                                                           | 040-               |                          |                                                        |                |                       |                      |                         |                 |                             |                   | STREET, STREET, STREET | Statement of the local division in which the local division in the local division in the |

#### After reviewing the application the CFI will be required to certify their FSDO and instructor information for the issuance. Click the box to confirm this.

| User Information                                                                                                    |                                                                                                    |                                                              |                  |                        |
|----------------------------------------------------------------------------------------------------|----------------------------------------------------------------------------------------------------|--------------------------------------------------------------|------------------|------------------------|
| FTN: Logout                                                                                                    | Instructor Checklist for Student Pilot                                                                                                    | (Hide All)                                                   | )                |                        |
| User<br>Role: Recommending                                                                                                    | Application Information                                                                                                    |                                                              |                  |                        |
| Instructor                                                                                                    | Applicant Name:                                                                                                    |                                                              |                  |                        |
| Instructor Options                                                                                                    | FTN:                                                                                                    |                                                              |                  |                        |
| → Console                                                                                                    | Application ID:                                                                                                    |                                                              |                  |                        |
| ⇒ User Profile                                                                                                    | Application type. Student Plot                                                                                                    |                                                              |                  |                        |
| Add Pole                                                                                                    |                                                                                                    | Begin Checklis                                               | st               | Checklist Status       |
| Change Pole                                                                                                    | Application Return/Edit - Comments - Upload Documents                                                                                                    | (Show Details)                                               | $\left[ \right]$ | Application Option     |
| Change Role                                                                                                    | Airman's ID - English Language Proficiency - Age                                                                                                    | (Show Details)                                               | 8                | ØAirman Identification |
| Remove Role                                                                                                    | Applicant Signature                                                                                                    | (Show Details)                                               | 8                | Mapplicant Signature   |
| Edit Preferences                                                                                                    |                                                                                                    | (,                                                           | _                | Summary Informati      |
| → Change Password                                                                                                    | Summary Information                                                                                                    | (Show Details)                                               | ≷                |                        |
| Information & Help                                                                                                    | O Sign Application                                                                                                    | (Hide Details)                                               | \$               | O Sign Application     |
| <ul> <li>→ Home</li> <li>→ What's new in IACRA</li> <li>→ Frequently Asked<br/>Questions</li> <li>→ Aircraft Search</li> <li>→ Site Feedback</li> <li>→ Contact Us</li> <li>→ Training and<br/>Documentation</li> <li>→ Helpful FAA Links</li> <li>→ Available<br/>Certifications and<br/>Ratings</li> </ul> | Instructor Address / FSDO Confirmation FSDO: The address and FSDO above are correct, or I have updated the address Services. (If you you need to change your Flight Standards District Office (FSDO closest to your location. For help locating your FSDO use this FSDO | s at <u>Airman</u><br>D), select the one<br><u>locator</u> . |                  |                        |
| PAN                                                                                                    | www.JasonBlair.net<br>Copyright 2016 - Diving Pilots                                                                                                    | 9                                                            | ZR               | 'sn                    |

### With that selected, click "Sign Application".

| Role: Recommending                                                                                                    | Application Information                                                                                                    |                                                                                                    |                      | ANTA                                                       |
|----------------------------------------------------------------------------------------------------|----------------------------------------------------------------------------------------------------|----------------------------------------------------------------------------------------------------|----------------------|------------------------------------------------------------|
| Instructor                                                                                                    | Applicant Name:                                                                                                    |                                                                                                    |                      | A Bes                                                      |
| ⇒ Console                                                                                                    | Application ID:<br>Application Type: Student Pilot                                                                                                    |                                                                                                    |                      | 1/10                                                       |
| → User Profile                                                                                                    |                                                                                                    |                                                                                                    |                      | 80 -                                                       |
| → Add Role                                                                                                    |                                                                                                    | Begin Checklist                                                                                                    |                      | 3 al-ARin                                                  |
| → Change Role                                                                                                    | O Application Return/Edit - Comments - Upload Documen                                                                                                    | ts (Show Details) 💟                                                                                                    |                      | South.                                                     |
| → Remove Role                                                                                                    | Airman's ID - English Language Proficiency - Age                                                                                                    | (Show Details)                                                                                                    | Arman identification |                                                            |
| ⇒ Edit Preferences                                                                                                    | O Applicant Signature                                                                                                    | (Show Details) 🖄                                                                                                    | Applicant Signature  | in                                                         |
|                                                                                                    | Summary Information                                                                                                    | (Show Details )                                                                                                    | Summary Information  |                                                            |
| Information & Help                                                                                                    | O Sign Application                                                                                                    | (Hide Details)                                                                                                    | OSign Application    | Starter Starter                                            |
| <ul> <li>→ Home</li> <li>→ What's new in IACRA</li> <li>→ Frequently Asked<br/>Questions</li> <li>→ Aircraft Search</li> <li>→ Site Feedback</li> <li>→ Contact Us</li> <li>→ Training and<br/>Documentation</li> <li>→ Helpful FAA Links</li> <li>→ Available<br/>Certifications and<br/>Ratings</li> </ul> | Instructor Address / FSDO Confirmation         FSDO:         The address and FSDO above are correct, or I have updated the add         (If you you need to change your Flight Standards District Office (F         closest to your location. For help locating your FSDO use this FSI         By electronically signing this document I certify that:         I have personally reviewed the applicant's information and verified this per requirements and the applicant's identification and have ACCEPTED this S | iress at <u>Airman Services.</u><br>SDO), select the one<br><u>DO locator</u> .<br>rson meets the eligibility<br>tudent Pilot application. |                      | Richard<br>Land<br>ST J<br>IS<br>SB2<br>Raber O<br>Reber O |
| 1                                                                                                    | Previous                                                                                                    | Sign Application                                                                                                    | Pollow Son           | - and                                                      |

# The last pop-out window will now be generated and require the CFI to "Click to Sign" the application.

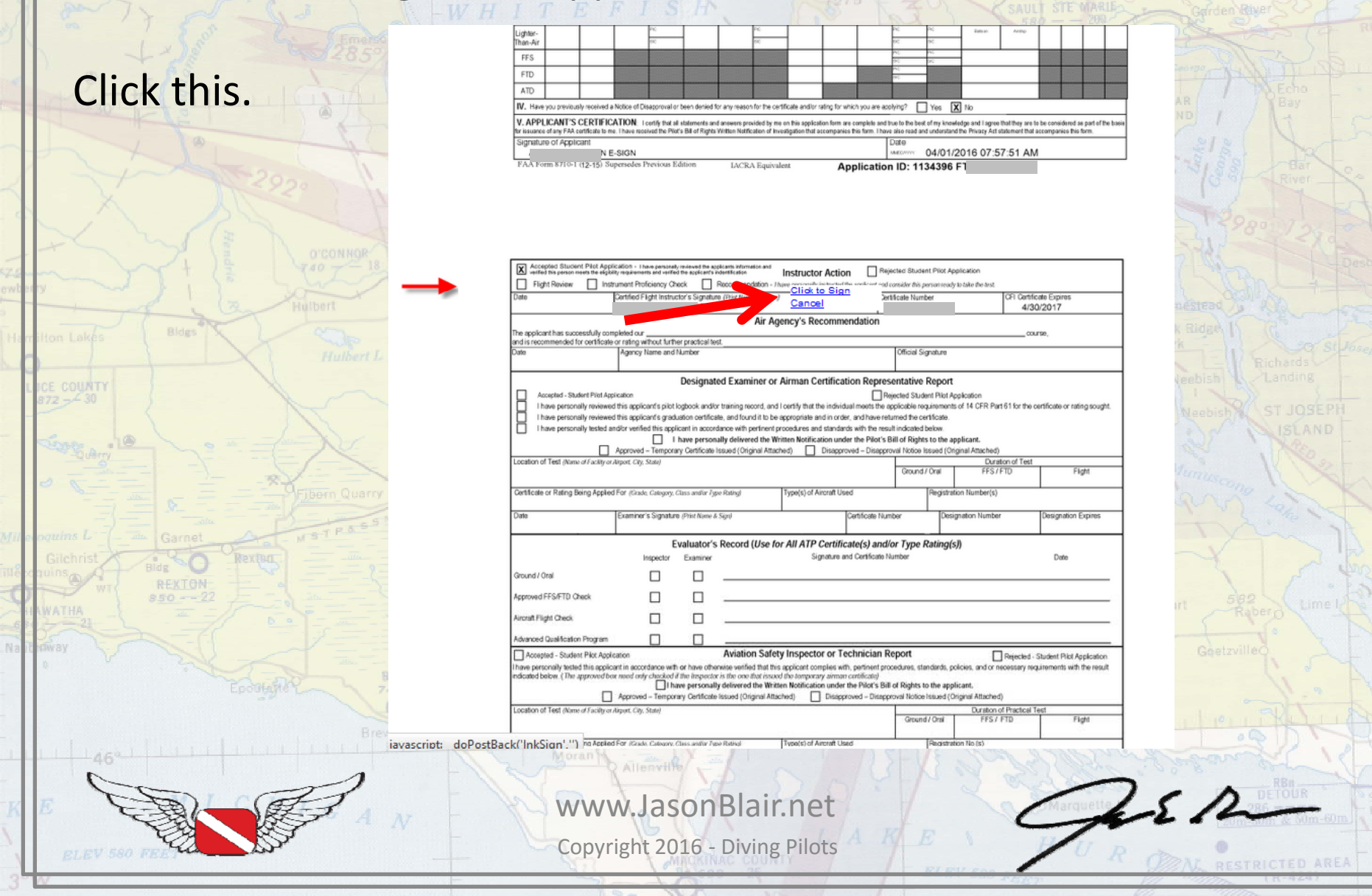

### The student pilot certificate is now completed and a confirmation screen will be generated. No temporary certificate will be issued and the student will now wait for a plastic to arrive in the mail.

| User:                                              |                                                                                                    | 21/14              |
|----------------------------------------------------|----------------------------------------------------------------------------------------------------|--------------------|
| Role: Recommending                                 | Application Information                                                                             | 218                |
| Instructor                                         | Applicant Name:                                                                                     | Alga ARiver        |
| Instructor Options                                 | Application ID:                                                                                     |                    |
| → Console                                          | Application Type: Student Pilot                                                                     |                    |
| → User Profile                                     |                                                                                                    | 11                 |
| → Add Role                                         | Begin Checklist Status                                                                              | - Was              |
| → Change Role                                      | Application Return/Edit - Comments - Upload Documents COMPLETED V Or Application Options            |                    |
| Remove Role                                        | Ø Airman's ID - English Language Proficiency - Age COMPLETED ♥ Ø Airman Identification              | restead to the     |
| > Remove Role                                      | O Applicant Signature COMPLETED V OApplicant Signature                                              | and and the second |
| <ul> <li>Edit Preferences</li> </ul>               | Summary Information COMPLETED 🗵 Summary Information                                                 | Richards           |
| Change Password                                    | Sign Application (Hide Details) (A Sign Application                                                 | eebish Landing     |
| Information & Help                                 |                                                                                                    | Neebish ST JOS     |
| → Home                                             | Thank you. Application has been successfully signed and will be sent to the Airmen Registry. If you | Dr NISLA           |
| What's now in IACRA                                | have any questions or concerns please contact the National AVS IT Sevice Desk and refer to the      | N VN               |
|                                                    |                                                                                                    | unuscono           |
| Questions                                          | National AVS IT Service Desk                                                                        | and the            |
| → Aircraft Search                                  | 1-844-FAA-MYIT (322-6948)                                                                           |                    |
| → Site Ecodback                                    | helpdesk@faa.gov                                                                                    |                    |
| She reedback                                       |                                                                                                    | X X                |
| - Contact Us                                       | Choose a Form to Review/PrintSelect Form View/Print                                                 | 1 582              |
| <ul> <li>Training and<br/>Documentation</li> </ul> | This is your ONLY opportunity to print the Pilot Bill of Pights                                     |                    |
| Helpful FAA Links                                  | Acknowledgement. It will become part of the applicant's file at the                                 |                    |
|                                                    | Airmen Registry.                                                                                    |                    |
| Certifications and                                 | Please print/save it NOW if you wish to keep a copy.                                                |                    |
| Ratings                                            | Sign Another                                                                                        | 10 THE             |
|                                                    |                                                                                                    | and                |
|                                                    | Allenville - Allenville -                                                                           |                    |
| ~                                                  |                                                                                                    | RBR                |

### **Those are the new steps. Enjoy!**

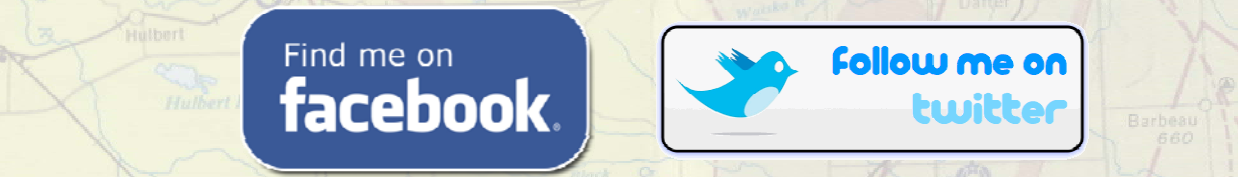

Or find more information at: www.JasonBlair.net

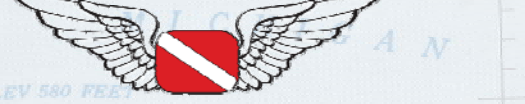

Copyright 2016 - Diving Pilots

LS A